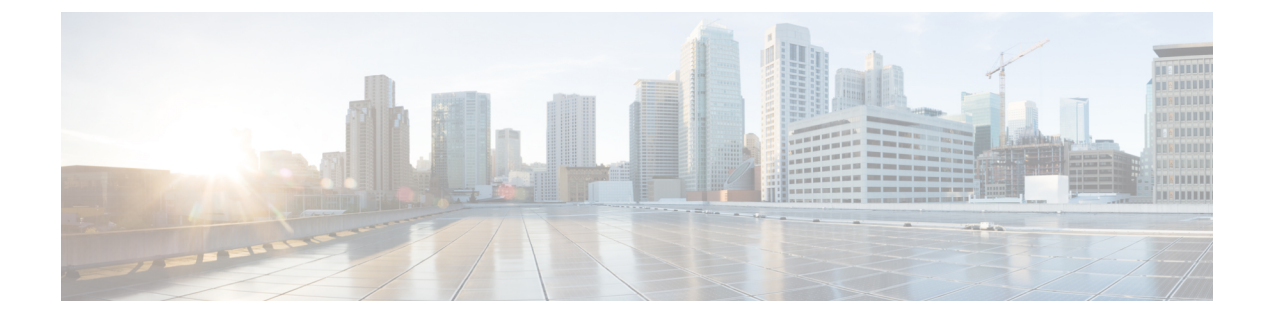

# **Troubleshooting BGP EVPN VXLAN**

- Troubleshooting Scenarios for BGP EVPN VXLAN, on page 1
- Troubleshooting Broadcast, Unkown Unicast, Multicast Traffic Forwarding, on page 2
- Troubleshooting Unicast Forwarding Between VTEPs in the Same VLAN Through a Layer 2 VNI, on page 6
- Troubleshooting Unicast Forwarding Between VTEPS in Different VLANs Through a Layer 3 VNI, on page 18
- Troubleshooting Unicast Forwarding Between a VXLAN Network and an IP Network, on page 31
- Troubleshooting Tenant Routed Multicast, on page 34

# **Troubleshooting Scenarios for BGP EVPN VXLAN**

This document provides information about the various troubleshooting scenarios that are applicable to BGP EVPN VXLAN and how to troubleshoot each scenario.

In this troubleshooting document, comments have been added at the end of certain lines of the outputs of **show** commands. This has been done to highlight or explain a specific aspect of that line of output. If a comment begins in a new line, then it refers to the line of output that preceeds the comment. The following notation has been used throughout the document to highlight the comments inside the outputs of **show** commands:

<-- Text highlighted in this format inside a command's output represents a comment. This is done for explanation purpose only and is not part of the command's output.

The following is a sample EVPN VXLAN topology with two access facing VTEPs (VTEP 1 and VTEP 2) and a border leaf VTEP connected in a VXLAN network through an EVPN route reflector. Each of the access facing VTEPs has two host devices connected to it and the border leaf VTEP is connected to an external IP network. All the troubleshooting scenarios in this document are explained using this topology.

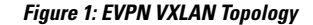

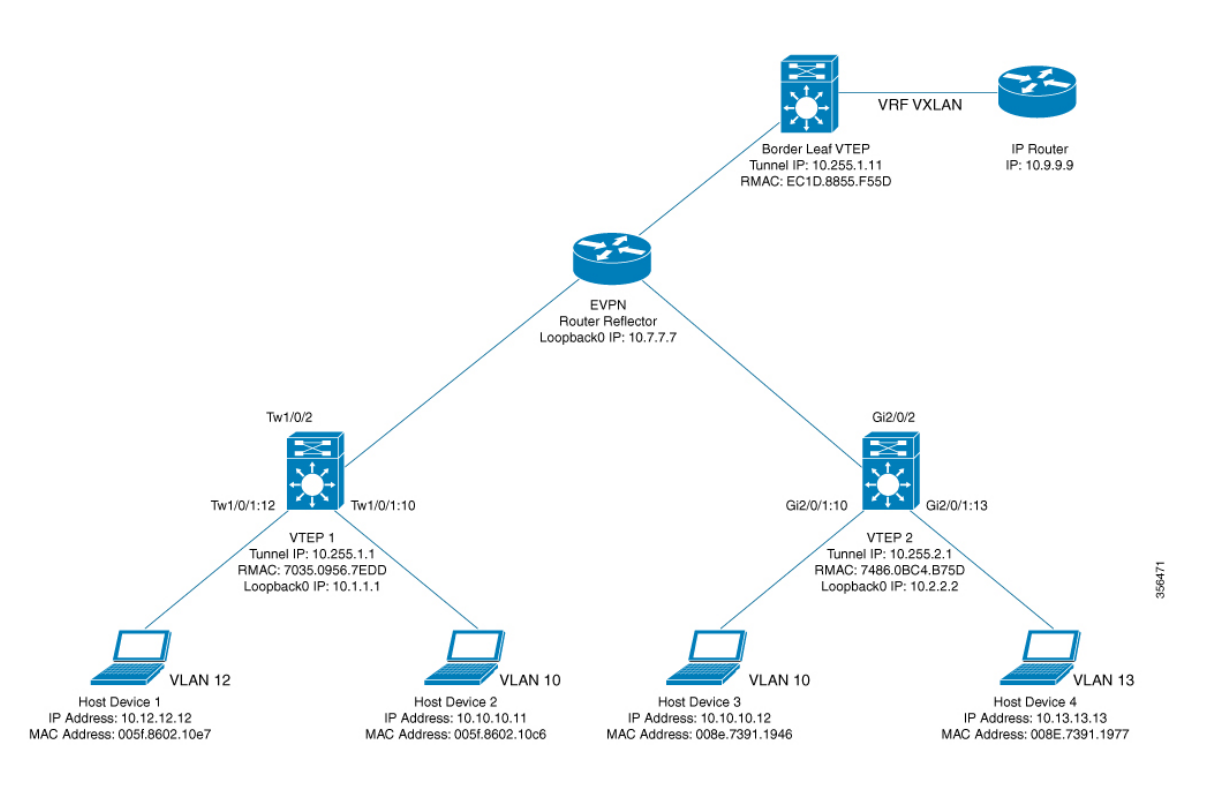

The following are the various troubleshooting scenarios that apply to BGP EVPN VXLAN for the topology illustrated in the Figure 1: EVPN VXLAN Topology above:

- Scenario 1: Troubleshooting Broadcast, Unkown Unicast, Multicast traffic Forwarding
- Scenario 2: Troubleshooting Unicast Forwarding Between VTEPs in the Same VLAN Through a Layer 2 VNI
- Scenario 3: Troubleshooting Unicast Forwarding Between VTEPS in Different VLANs Through a Layer 3 VNI
- Scenario 4: Troubleshooting Unicast Forwarding Between a VXLAN Network and an IP Network

# Troubleshooting Broadcast, Unkown Unicast, Multicast Traffic Forwarding

This scenario might occur when host device 2 attempts to learn the ARP for host device 3 in Figure 1: EVPN VXLAN Topology, on page 2. Perform the checks listed in the following table before troubleshooting BUM traffic forwarding:

| Check to be Performed                                                | Steps to Follow                                                                                                    |
|----------------------------------------------------------------------|----------------------------------------------------------------------------------------------------|
| Is the packet of broadcast type?                                     | Check if the packet is a broadcast packet, such as an ARP broadcast packet.                                                                                                    |
| Are the hosts in the same subnet or in different subnets?            | <ul><li>Perform any of the following steps:</li><li>Check the host device.</li><li>Check the SVI configuration on the VTEP.</li></ul>                                                                                                    |
| Has the remote MAC address been learned for unknown unicast traffic? | Run the <b>show platform software fed switch active</b><br><b>matm macTable vlan</b> <i>vlan-id</i> command in privileged<br>EXEC mode on the local VTEP and check if the MAC<br>address of the remote host device is displaed in the<br>output. If not, you have not yet learned the remote<br>host device and it needs to be resolved. |

#### Table 1: Scenario 1: Broadcast, Unkown Unicast, Multicast traffic Forwarding

BUM traffic is forwarded by a VTEP into the VXLAN Core using multicast routing. In order to follow the path of an ARP broadcast packet, you need to identify the multicast group that needs to be used to send this traffic into the core and to the other VTEPs. BUM traffic first arrives at the local Layer 2 interface. The traffic is encapsulated here and sent out using the multicast group that is sourced from the VXLAN Loopback interface.

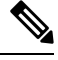

**Note** Underlay multicast needs to be fully configured before troubleshooting BUM traffic forwarding for EVPN VXLAN.

To troubleshoot EVPN VXLAN BUM traffic forwarding, follow these steps:

- 1. Determine the MAC Address of the Local Host Device and the Multicast Group Used for ARP Tunneling, on page 3
- 2. Set Up Embedded Capture Towards the Core-Facing Interface, on page 4
- **3.** Ping the Remote Host Device, on page 4
- 4. Verify that an ARP Request Has Been Received and a Multicast Route Has Been Built, on page 4
- 5. Confirm the Presence of ARP Request Replies in Embedded Capture, on page 5
- 6. Verify that the Encapsulated ARP Request is Leaving in a Multicast Group to a VXLAN UDP Destination Port, on page 5
- 7. Verify that the ARP Reply from Core Interface is Encapsulated in Unicast to a VXLAN UDP Destination Port, on page 6

### Determine the MAC Address of the Local Host Device and the Multicast Group Used for ARP Tunneling

The following examples show how to verify the MAC address of the local host device and the multicast group that is used for tunneling the ARP broadcast request:

```
VTEP-1# show mac address-table address 005f.8602.10c6
Mac Address Table
_____
Vlan Mac Address Type Ports
---- ------- ------
VTEP-1# show run int nve 1
interface nvel
no ip address
source-interface Loopback999
host-reachability protocol bgp
member vni 10001 mcast-group 239.10.10.10
                                   <-- Group is mapped to the VNI under NVE</p>
VTEP-1# show run | s vlan conf
vlan configuration 10
member evpn-instance 10 vni 10001 <-- VNI mapped under VLAN 10
VTEP-1# show 12vpn evpn evi
EVI VLAN Ether Tag L2 VNI Multicast
                                   Pseudoport
10 10 0
             10001 239.10.10.10 Tw1/0/1:10
  <-- EVPN instance 10 is mapped to VLAN 10 and VNI 10001</p>
   (Using multicast group 239.10.10.10 for Broadcast ecap tunnel)
<....>
```

### Set Up Embedded Capture Towards the Core-Facing Interface

The following example shows how to set up embedded capture towards the core-facing interface:

**Note** On a production network, use this command with a filter.

```
VTEP-1# show monitor capture 1 parameter
monitor capture 1 interface TwoGigabitEthernet1/0/2 BOTH
monitor capture 1 match any
monitor capture 1 buffer size 100
monitor capture 1 limit pps 1000
```

### **Ping the Remote Host Device**

The following example shows how to ping the remote host device:

### Verify that an ARP Request Has Been Received and a Multicast Route Has Been Built

This step is to verify that there is multicast reachability between VTEPs using standard multicast validation. Underly multicast state is not permanent. If it is not in use, these S,G states will expire.

The following output confirms that an ARP request has been received and a multicast route has been built:

```
VTEP-1# show ip mroute 239.10.10.10 10.255.1.1
IP Multicast Routing Table
Flags: D - Dense, S - Sparse, B - Bidir Group, s - SSM Group, C - Connected,
L - Local, P - Pruned, R - RP-bit set, F - Register flag,
T - SPT-bit set, J - Join SPT, M - MSDP created entry, E - Extranet,
X - Proxy Join Timer Running, A - Candidate for MSDP Advertisement,
U - URD, I - Received Source Specific Host Report,
Z - Multicast Tunnel, z - MDT-data group sender,
Y - Joined MDT-data group, y - Sending to MDT-data group,
G - Received BGP C-Mroute, g - Sent BGP C-Mroute,
N - Received BGP Shared-Tree Prune, n - BGP C-Mroute suppressed,
Q - Received BGP S-A Route, q - Sent BGP S-A Route,
V - RD & Vector, v - Vector, p - PIM Joins on route,
x - VxLAN group, c - PFP-SA cache created entry
Outgoing interface flags: H - Hardware switched, A - Assert winner, p - PIM Join
Timers: Uptime/Expires
Interface state: Interface, Next-Hop or VCD, State/Mode
(10.255.1.1, 239.10.10.10), 00:00:25/00:02:34, flags: FTx
                                                            <-- x flag set for VxLAN group
Incoming interface: Loopback999, RPF nbr 0.0.0.0
                                                    <-- Broadcast being encapsulated</p>
                                                        into VXLAN tunnel IP
Outgoing interface list:
TwoGigabitEthernet1/0/2, Forward/Sparse, 00:00:23/00:03:06
   <-- Sending towards core to VTEP-2</p>
(10.255.1.4, 239.10.10.10), 3d18h/00:02:25, flags: JTx <- BUM traffic from VTEP-2 (if the
                                                           ARP request was from VTEP-2)
  Incoming interface: TwoGigabitEthernet1/0/2, RPF nbr 10.1.1.6
  Outgoing interface list:
   Tunnel0, Forward/Sparse-Dense, 3d18h/00:00:14
                                                     <-- Tunnel 0 is the VXLAN tunnel
                                                       used for decapsulation
```

## **Confirm the Presence of ARP Request Replies in Embedded Capture**

The following output confirms that the ARP request replies are present in embedded capture:

```
VTEP-1# show monitor capture 1 buffer display-filter "arp"
Starting the packet display ...... Press Ctrl + Shift + 6 to exit
7 0.000018 00:5f:86:02:10:c6 -> ff:ff:ff:ff:ff:ff ARP 110 Who has 10.10.10.12? Tell
10.10.10.11
9 0.000022 28:52:61:bf:a9:46 -> 00:5f:86:02:10:c6 ARP 110 10.10.10.12 is at 28:52:61:bf:a9:46
```

## Verify that the Encapsulated ARP Request is Leaving in a Multicast Group to a VXLAN UDP Destination Port

The following image shows the ARP request leaving encapsulated in the multicast group 239.10.10.10, sourced from a VXLAN Loopback, to the VXLAN UDP destination port 4789 in the VNI 10001 and VLAN 10.

| No. | Time          | Source                                  | Destination           | Protocol Le     | ength | Info                                  |
|-----|---------------|-----------------------------------------|-----------------------|-----------------|-------|---------------------------------------|
|     | 1 0.000       | 00:5f:86:02:10:c6                       | ff:ff:ff:ff:ff        | ARP             | 110   | Who has 10.10.10.12? Tell 10.10.10.11 |
|     | 2 0.000       | 28:52:61:bf:a9:46                       | 00:5f:86:02:10:c6     | ARP             | 110   | 10.10.12 is at 28:52:61:bf:a9:46      |
|     |               |                                         |                       |                 |       |                                       |
| ►   | Frame 1: 110  | bytes on wire (880                      | bits), 110 bytes cap  | tured (880 bits | s) on | interface 0                           |
| v   | Ethernet II,  | Src: 74:a2:e6:4f:c                      | 9:00, Dst: 01:00:5e:0 | a:0a:0a         |       |                                       |
|     | ▶ Destinatio  | n: 01:00:5e:0a:0a:                      | ða                    |                 |       |                                       |
|     | ▶ Source: 74  | :a2:e6:4f:c9:00                         |                       |                 |       |                                       |
|     | Type: IPv4    | (0×0800)                                |                       |                 | _     |                                       |
| ►   | Internet Prot | ocol Version 4, Sr                      | c: 10.255.1.1, Dst: 2 | 39.10.10.10     |       |                                       |
| ۳   | User Datagram | Protocol, Src Por                       | t: 65419 (65419), Dst | Port: 4789 (4)  | 789)  |                                       |
|     | Source Por    | t: 65419                                |                       |                 | _     |                                       |
|     | Destinatio    | n Port: 4789                            |                       |                 |       |                                       |
|     | Length: 76    |                                         |                       |                 |       |                                       |
|     | Checksum:     | 0x0000 (none)                           |                       |                 |       |                                       |
| ۰.  | [Stream in    | dex: 0]                                 |                       |                 |       |                                       |
| ٣   | Virtual eXter | sible Local Area N                      | etwork                |                 |       |                                       |
|     | ▶ Flags: 0x0  | 800, VXLAN Network                      | ID (VNI)              |                 |       |                                       |
|     | Group Poli    | cy ID: 0                                |                       |                 |       |                                       |
| 1   | VXLAN Netw    | ork Identifier (VN                      | I): 10001             |                 |       |                                       |
| -   | Reserved:     | 9                                       |                       |                 |       |                                       |
| 7   | Ethernet II,  | Src: 00:5f:86:02:1                      | 0:c6, Dst: ff:ff:ff:f | f:ff:ff         |       |                                       |
|     | ▶ Destinatio  | n: ff:ff:ff:ff:ff:                      | ff                    |                 |       |                                       |
|     | ▹ Source: 00  | :5f:86:02:10:c6                         |                       |                 |       |                                       |
| 1   | Type: ARP     | (0×0806)                                |                       |                 |       |                                       |
| Ι.  | Trailer: 0    | 000000000000000000000000000000000000000 | 00000000000000000     |                 |       |                                       |
| ►   | Address Reso  | ution Protocol (re                      | quest)                |                 |       |                                       |

### Verify that the ARP Reply from Core Interface is Encapsulated in Unicast to a VXLAN UDP Destination Port

The following image shows the ARP reply from core interface that is encapsulated in unicast, between VXLAN Loopbacks, to the VXLAN UDP destination port 4789 in the VNI 10001 and VLAN 10.

| No.  |                 | Time      | Source                                  | Destination                             | Protocol Le     | ngth  | Info    |                                 |
|------|-----------------|-----------|-----------------------------------------|-----------------------------------------|-----------------|-------|---------|---------------------------------|
|      | 1               | 0.000     | 00:5f:86:02:10:c6                       | ff:ff:ff:ff:ff                          | ARP             | 110   | Who has | ; 10.10.10.127 Tell 10.10.10.11 |
|      | 2               | 0.000     | 28:52:61:bf:a9:46                       | 00:5f:86:02:10:c6                       | ARP             | 110   | 10.10.1 | 0.12 is at 28:52:61:bf:a9:46    |
|      |                 |           |                                         |                                         |                 |       |         |                                 |
| ▶ Fr | ame             | 2: 110    | oytes on wire (880                      | bits), 110 bytes ca                     | ptured (880 bit | s) on | interfa | ce Ø                            |
| ▼ Et | her             | net II,   | Src: 74:a2:e6:4f:c                      | 9:00, Dst: 70:35:09:                    | 56:7e:d6        |       |         |                                 |
| ►    | De              | stinatior | : 70:35:09:56:7e:0                      | 16                                      |                 |       |         |                                 |
| ►    | So              | urce: 74: | a2:e6:4f:c9:00                          |                                         |                 |       |         |                                 |
|      | Ту              | pe: IPv4  | (0×0800)                                |                                         |                 | _     |         |                                 |
| ▶ In | ter             | net Prot  | ocol Version 4, Sr                      | c: 10.255.1.2, Dst: 1                   | 10.255.1.1      |       |         |                                 |
| ▼ Us | er              | Datagram  | Protocol, Src Por                       | t: 65350 (65350), Ds                    | t Port: 4789 (4 | 789)  |         |                                 |
|      | So              | urce Port | : 65350                                 |                                         |                 |       |         |                                 |
|      | De              | stination | Port: 4789                              |                                         |                 |       |         |                                 |
|      | Lei             | ngth: 76  |                                         |                                         |                 |       |         |                                 |
| ►    | Ch              | ecksum: @ | x0000 (none)                            |                                         |                 |       |         |                                 |
|      | [S <sup>·</sup> | tream inc | ex: 1]                                  |                                         |                 |       |         |                                 |
| ▼ Vi | .rtu            | al eXten  | sible Local Area N                      | etwork                                  |                 |       |         |                                 |
| ►    | Fla             | ags: 0x08 | 00, VXLAN Network                       | ID (VNI)                                |                 |       |         |                                 |
|      | Gr              | oup Polic | y ID: 0                                 |                                         |                 |       |         |                                 |
|      | VX              | LAN Netwo | rk Identifier (VN)                      | (): 10001                               |                 |       |         |                                 |
|      | Re              | served: 6 |                                         |                                         |                 |       |         |                                 |
| ▼ Et | her             | net II,   | src: 28:52:61:bf:a                      | 9:46, Dst: 00:51:86:0                   | 02:10:c6        |       |         |                                 |
| ►    | De              | stination | : 00:51:86:02:10:0                      | 56                                      |                 |       |         |                                 |
| ►    | 50              | urce: 28: | 52:61:bf:a9:46                          |                                         |                 |       |         |                                 |
|      | T'y             | pe: ARP ( | 0×0806)                                 |                                         |                 |       |         |                                 |
|      | Tra             | ailer: 00 | 000000000000000000000000000000000000000 | 000000000000000000000000000000000000000 |                 |       |         |                                 |
| ► Ad | are             | ss Resol  | ition Protocol (re                      | pty)                                    |                 |       |         |                                 |

Once all of the above checks are verified, if there is still a problem with broadcast reachability, then repeat the checks on the remote VTEP.

# Troubleshooting Unicast Forwarding Between VTEPs in the Same VLAN Through a Layer 2 VNI

This scenario might occur when host device 2 in VLAN 10 attempts to ping host device 3 that is also in VLAN 10. Perform the checks listed in the following table before troubleshooting unicast forwarding between VTEPs in the same VLAN through a Layer 2 VNI:

| Check to be Performed                                                         | Steps to Follow                                                                   |
|-------------------------------------------------------------------------------|-----------------------------------------------------------------------------------|
| Has ARP been resolved on the local host for the Layer 2 adjacent remote host? | Run the <b>arp</b> – <b>a</b> command in privileged EXEC mode on the host device. |
| Do the hosts have the same subnet masks?                                      | Perform any of the following steps:                                               |
|                                                                               | • Check the host device.                                                          |
|                                                                               | • Check the SVI configuration on the VTEP.                                        |
| Do you have the EVPN instance configured on your local VTEP?                  | Run the following commands in privileged EXEC mode on the VTEP:                   |
|                                                                               | • show run   section l2vpn                                                        |
|                                                                               | • show run   section vlan config                                                  |
|                                                                               | • show run interface nve interface-number                                         |
| Has the remote MAC address been learned in platform                           | Run the show platform software fed switch active                                  |
| WATM IN the same v LAN as the local host?                                     | EXEC mode on the VTEP to check for the remote                                     |
|                                                                               | MAC addresses in the same VLAN.                                                   |

### Table 2: Scenario 2: Troubleshooting Unicast Forwarding Between VTEPs in the Same VLAN Through a Layer 2 VNI

To troubleshoot unicast forwarding between two VTEPs in the same VLAN using a Layer 2 VNI, follow these steps:

- Verify the provisioning of the EVPN VXLAN Layer 2 overlay network.
- Verify intra-subnet traffic movement in the EVPN VXLAN Layer 2 overlay network.

# Verifying the Provisioning of an EVPN VXLAN Layer 2 Overlay Network

To verify the provisioning of an EVPN VXLAN Layer 2 overlay network, perform these checks:

- 1. Verify the Provisioning of the EVPN Instance in EVPN Manager, on page 7
- 2. Ensure that an NVE Peer is Present for the Layer 2 VNI, on page 9
- 3. Verify the Provisioning of the Layer 2 VNI in NVE Component, on page 9
- 4. Verify That the Layer 2 VNI VXLAN Tunnel Pseudoport is added to the Access VLAN in Layer 2 Forwarding Information Base (FIB), on page 10

## Verify the Provisioning of the EVPN Instance in EVPN Manager

The following examples show how to verify that the EVPN instance is provisioned in the EVPN manager:

```
VTEP-1# show run | section l2vpn
l2vpn evpn instance 10 vlan-based
encapsulation vxlan
```

```
route-target export 10:1
                              <-- Import or export right route-targets</p>
                              <-- Import or export right route-targets</p>
 route-target import 10:2
 VTEP-1# show run | section vlan config
 vlan configuration 10
 member evpn-instance 10 vni 10001 <-- EVPN instance & VNI mapped to the VLAN
 VTEP-1# show run interface nvel
 interface nvel
 source-interface Loopback999
 host-reachability protocol bgp
 member vni10001 mcast-group 239.10.10.10
                                               <- VNI added to NVE interface</p>
 VTEP-1# show run interface loopback 999
 interface Loopback999
 description VxLAN Loopback
 ip address 10.255.1.1 255.255.255.255
```

```
Note
```

Run the show run commands on VTEP 2 to verify its configuration, if required.

```
VTEP-1# show l2vpn evpn evi 10 detail <-- VLAN number and EVPN Instance number
                                         are not always the same, confirm which
                                         EVPN Instance maps to your VLAN
                                         with the show 12vpn evpn evi command
EVPN instance: 10 (VLAN Based)
                                   <-- EVPN Instance number does map to the VLAN.
                 10.1.1.1:10 (auto)
 RD:
  Import-RTs:
                 10:2 <-- Importing VTEP-2 (if you are not seeing the prefix,
                            check configuration for the right import/export statement
                            under the 12vpn evpn instance)
                10:1
 Export-RTs:
  Per-EVI Label: none
 State:
                 Established
 Encapsulation: vxlan
                         <-- Layer 2 VLAN
  Vlan:
                 10
   Ethernet-Tag: 0
             Established <<- If State is not "Established", there
   State:
                             could be a misconfiguration
   Core If:
                 Vlan99
   Access If:
                 Vlan10
   NVE If:
                 nve1
   RMAC:
                 7035.0956.7edd
   Core Vlan:
                 99
   L2 VNI:
                10001
                                 <-- Layer 2 VNI
   L3 VNI:
                99999
                 10.255.1.1
   VTEP TP:
   MCAST IP:
                 239.10.10.10
                                <<- BUM Group for flooded traffic (Layer 2 learning, etc)</pre>
   VRF:
                 vxlan
   IPv4 IRB: Enabled
   IPv6 IRB: Enabled
   Pseudoports:
     TwoGigabitEthernet1/0/1 service instance 10
   - Layer 2 Access pseudoport (combination of Layer 2 port and service instance)
```

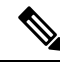

Note

If only a Layer 2 overlay network has been configured for bridging, then the Core If, Access If, RMAC, Core BD, L3 VNI, and VRF fields do not show any values as they are not set.

| EVPN instance: | 10 (VLAN Based)                                    |
|----------------|----------------------------------------------------|
| RD:            | 10.2.2.2:10 (auto)                                 |
| Import-RTs:    | 10:1 <pre>&lt; Importing VTEP-1 route-target</pre> |
| Export-RTs:    | 10:2                                               |
| Per-EVI Label: | none                                               |
| State:         | Established                                        |
| Encapsulation: | vxlan                                              |
| Vlan:          | 10 <pre>&lt;- Layer 2 VLAN</pre>                   |
| Ethernet-Tag:  | 0                                                  |
| State:         | Established                                        |
| Core If:       | Vlan99                                             |
| Access If:     | Vlan10                                             |
| NVE If:        | nvel                                               |
| RMAC:          | 7486.0bc4.b75d                                     |
| Core Vlan:     | 99                                                 |
| L2 VNI:        | 10001 <                                            |
| L3 VNI:        | 99999                                              |
| VTEP IP:       | 10.255.2.1                                         |
| MCAST IP:      | 239.10.10.10                                       |
| VRF:           | vxlan                                              |
| IPv4 IRB: Enab | led                                                |
| IPv6 IRB: Enab | led                                                |
| Pseudoports:   |                                                    |
| GigabitEthern  | et2/0/1 service instance 10                        |

## Ensure that an NVE Peer is Present for the Layer 2 VNI

The following examples show how to check if an NVE peer is present for the Layer 2 VNI:

<-- This VNI is learned from "show l2vpn evpn evi" VTEP-1# show nve peers vni 10001 Interface VNI Type Peer-IP RMAC/Num RTs eVNI state flags UP time L2CP 10.255.2.1 nve1 10001 2 10001 UP N/A 00:01:03 <-- Layer 2 Control Plane (L2CP) peer for the VNI is an indicator that this is Layer 2 forwarding <-- Interface NVE1, L2CP, egress VNI are shown, state is UP for a time of 00:01:03</p> VTEP-2# show nve peers vni 10001 Interface VNI Type Peer-IP RMAC/Num RTs eVNI state flags UP time UP N/A 00:47:2 10001 10001 L2CP 10.255.1.1 3 nve1 - Interface NVE1, L2CP, egress VNI are shown, state is UP for a time of 00:47:02

### Verify the Provisioning of the Layer 2 VNI in NVE Component

The following example shows how to verify that the Layer 2 VNI is provisioned in the NVE component:

| VTEP-1# she | ow nve vni | 10001 detail    | < VNI 10  | 001 is          | corre  | lated to VLAN 10 |
|-------------|------------|-----------------|-----------|-----------------|--------|------------------|
|             |            |                 | from sh   | ow 12v <u>1</u> | on evp | n evi            |
| Interface   | VNI        | Multicast-group | VNI state | Mode            | VLAN   | cfg vrf          |
| nve1        | 10001      | 239.10.10.10    | Up        | L2CP            | 10     | CLI vxlan        |

```
1.2 VNT TPv6 TRB down reason:
BDI or associated L3 BDI's IPv6 addr un-configured
IPv6 topo id disabled
L2CP VNI local VTEP info:
                               <<- Layer 2 VNI provisioning
VLAN: 10
                               <-- Confirms that mapping is with VLAN 10</p>
SVI if handler: 0x4D
Local VTEP IP: 10.255.1.1
                               <-- VxLAN Tunnel IP
Core IRB info:
                   <-- Layer 3 VPN provisioning (not required for troubleshooting)</p>
                    a scenario with pure Layer 2 VPN packet path
L3VNI: 99999
VRF name: vxlan
VLAN: 99
V4TopoID: 0x2
V6TopoID: 0xFFFF
Local VTEP IP: 10.255.1.1
SVI if handler: 0x50
SVI MAC: 7035.0956.7EDD
VNT Detailed statistics:
   Pkts In Bytes In Pkts Out Bytes Out
        0
                   0 18158681548 27383291735556
```

<<- state is UP, type is Layer 2 VNI (L2CP); VLAN 10 is mapped to VNI 10001</p>

## Verify That the Layer 2 VNI VXLAN Tunnel Pseudoport is added to the Access VLAN in Layer 2 Forwarding Information Base (FIB)

The following examples show how to verify that the Layer 2 VXLAN tunnel pseudoport is added to the access VLAN in Layer 2 FIB:

```
<-- Bridge-domain will be same as VLAN number</p>
VTEP-1# show 12fib bridge-domain 10 detail
Bridge Domain : 10
  Reference Count : 14
 Replication ports count : 2
 Unicast Address table size : 3
 IP Multicast Prefix table size : 3
  Flood List Information :
   Olist: 5109, Ports: 2
  VxLAN Information :
   VXLAN DEC nv1:10001:239.10.10.10
  Port Information :
   BD PORT Tw1/0/1:10
                              <<- Pseudoport has been added to bridge-domain:</pre>
                                (physical port + the BD number for the VLAN)
                                          <-- VXLAN Replication group
   VXLAN REP nv1:10001:239.10.10.10
  Unicast Address table information :
    008e.7391.1946 VXLAN_CP L:10001:10.255.1.1 R:10001:10.255.2.1
  IP Multicast Prefix table information :
   Source: *, Group: 224.0.0.0/24, IIF: Null, Adjacency: Olist: 5109, Ports: 2
    Source: *, Group: 224.0.1.39, IIF: Null, Adjacency: Olist: 5109, Ports: 2
    Source: *, Group: 224.0.1.40, IIF: Null, Adjacency: Olist: 5109, Ports: 2
```

```
VTEP-2# show 12fib bridge-domain 10 detail
Bridge Domain : 10
  Reference Count : 15
  Replication ports count : 2
  Unicast Address table size : 4
  IP Multicast Prefix table size : 3
  Flood List Information :
   Olist: 5109, Ports: 2
  VxLAN Information :
    VXLAN DEC nv1:10001:239.10.10.10
  Port Information :
    BD PORT
             Gi2/0/1:10
                              <-- Pseudoport has been added to bridge-domain:
                                  (physical port + the BD number for the VLAN)
   VXLAN REP nv1:10001:239.10.10.10
                                           <-- VXLAN replication group
  Unicast Address table information :
    005f.8602.10c6 VXLAN CP L:10001:10.255.2.1 R:10001:10.255.1.1
  IP Multicast Prefix table information :
    Source: *, Group: 224.0.0.0/24, IIF: Null, Adjacency: Olist: 5109, Ports: 2
    Source: *, Group: 224.0.1.39, IIF: Null, Adjacency: Olist: 5109, Ports: 2
    Source: *, Group: 224.0.1.40, IIF: Null, Adjacency: Olist: 5109, Ports: 2
```

# Verifying Intra-Subnet Traffic Movement in an EVPN VXLAN Layer 2 Overlay Network

The following figure illustrates the movement of traffic from host devices connected to VTEP 1 to host devices connected to VTEP 2:

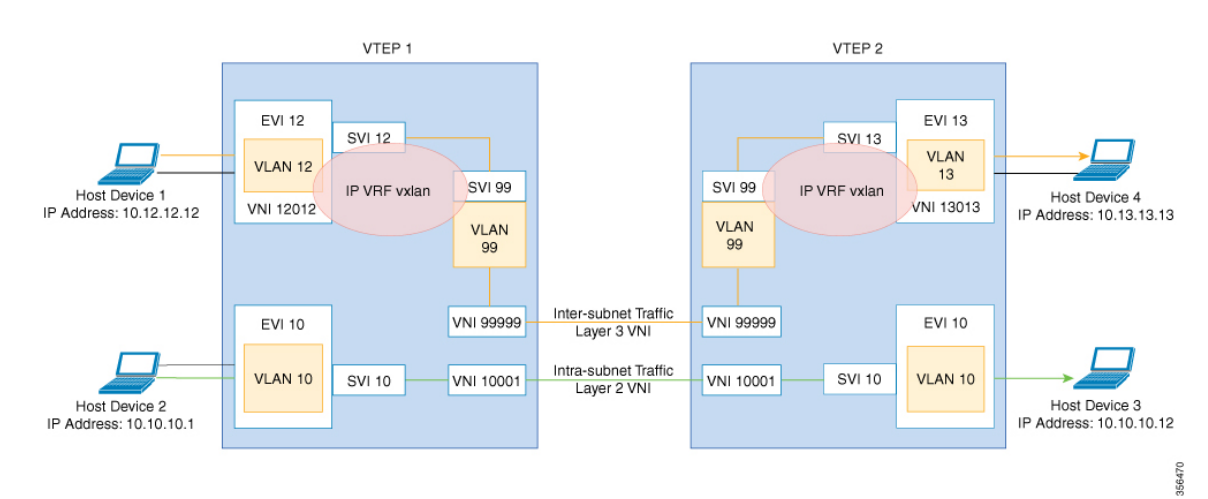

Figure 2: Movement of traffic in an EVPN VXLAN network Through Layer 2 and Layer 3 VNIs

In the above figure, Layer 2 traffic moves from host device 2 to host device 3 through the Layer 2 VNI 10001. To verify the movement of intra-subnet traffic in the EVPN VXLAN Layer 2 overlay network, perform these checks:

- 1. Verify that the Local MAC Addresses Have Been Learned in IOS-MATM, on page 12
- 2. Verify that Both Local and Remote MAC Addresses are Learned in FED-MATM, on page 12

- **3.** Confirm that the ICMP Echo Request Leaves VTEP 1 Encapsulated and Goes to a UDP Destination Port on VTEP 2, on page 13
- 4. Verify ARP for Local Host Devices, on page 13
- 5. Verify that the MAC Address Entries are Learned in SISF Device Tracking Table, on page 13
- 6. Verify that EVPN Manager Has Been Updated with the MAC Address Entries, on page 14
- 7. Verify that EVPN Manager Has Updated the MAC Routes into Layer 2 RIB, on page 15
- **8.** Verify that Layer 2 RIB Has Updated BGP with the Local MAC Routes, and that BGP Has Updated Layer 2 RIB with the Remote MAC Routes, on page 15
- **9.** Verify that the MAC Routes Learned from BGP and Updated to Layer 2 RIB are Also Updated to L2FIB, on page 17

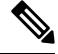

**Note** Only MAC routes are considered while verifying the movement of intra-subnet traffic. MAC-IP routes are not applicable to bridged traffic.

### Verify that the Local MAC Addresses Have Been Learned in IOS-MATM

The following examples show how to verify that the local MAC addresses have been learned in IOS-MATM:

```
VTEP-1# show mac address-table interface tw 1/0/1 vlan 10
       Mac Address Table
_ _ _ _ _ _ _ _ _
      _____
Vlan
     Mac Address
                   Туре
                             Ports
                   _____
____
     _____
                             ____
 10 005f.8602.10c6 DYNAMIC Tw1/0/1
                                      <-- IOS-MATM shows only
                                      local MAC addresses
VTEP-2# show mac address-table interface g 2/0/1 vlan 10
      Mac Address Table
_____
Vlan
     Mac Address
                  Туре
                             Ports
                   _____
____
      _____
                             ____
 10 008e.7391.1946 DYNAMIC Gi2/0/1
```

### Verify that Both Local and Remote MAC Addresses are Learned in FED-MATM

The following examples show how to verify that both local and remote MAC addresses are learned in FED-MATM:

| VTEP-                 | 1# show platfo: | rm software fed | switch   | active  | matm ma | acTable vlan 10 |                     |
|-----------------------|-----------------|-----------------|----------|---------|---------|-----------------|---------------------|
| VLAN                  | MAC             | Туре            | Seq#     | EC_Bi   | Flags   | machandle       |                     |
| siHan                 | dle             | riHandle        | di       | LHandle |         | *a_time         | *e_time ports       |
| 10                    | 005f.8602.10    | c6 0x1          | 60       | 0       | 0       | 0x7efcc0d78fc8  | 0x7efcc0ca8b88      |
|                       | 0x0             | 0x7efcc0        | 6cf9c8   |         | 300     | 144 TwoG        | igabitEthernet1/0/1 |
| <mark>&lt;&lt;</mark> | - Local MAC add | dress is displa | yed here | 3       |         |                 |                     |
| 10                    | 008e.7391.19    | 46 0x1000001    | 0        | 0       | 64      | 0x7efcc0cafb38  | 0x7efcc0d7f628      |

| 105        | 0x7ffa48c850b8                        | 0x7efcc038cc18                                 |                 | 0                            | 144                               | RLOC          | 10.255.2.1 adj_id                   |
|------------|---------------------------------------|------------------------------------------------|-----------------|------------------------------|-----------------------------------|---------------|-------------------------------------|
| 132<br><<- | - Remote MAC addre                    | ss is displayed here                           | e               |                              |                                   |               |                                     |
| VTEP-      | 2#sh platform soft<br>MAC<br>riHandle | ware fed switch act<br>Type Seq# H<br>diHandle | ive ma<br>EC_Bi | tm macTa<br>Flags<br>*a_time | able vlan<br>machandle<br>*e_time | 10<br>ports   | siHandle                            |
| 10         | 005f.8602.10c6<br>0x7fcec4e93308      | 0x1000001 0<br>0x7fcec430a3d8                  | 0               | 64<br>0                      | 0x7fcec4e<br>0                    | 977d8<br>RLOC | 0x7fcec4e93ae8<br>10.255.1.1 adj_id |
| 64         |                                       |                                                |                 |                              |                                   |               |                                     |
| <<-        | - Remote MAC addre:                   | ss is displayed here                           | e               |                              |                                   |               |                                     |
| 10         | 008e.7391.1946                        | 0x1 46                                         | 0               | 0                            | 0x7fcec4c                         | 6a248         | 0x7fcec4c20698                      |
|            | 0x0                                   | 0x7fcec4611438                                 |                 | 300                          | 126                               | Gigab         | pitEthernet2/0/1                    |
| <<-        | – Local MAC addres:                   | <mark>s is displayed here</mark>               |                 |                              |                                   |               |                                     |

# Confirm that the ICMP Echo Request Leaves VTEP 1 Encapsulated and Goes to a UDP Destination Port on VTEP 2

The following image confirms that the ICMP echo request leaves VTEP 1 encapsulated and goes to a UDP destination port on VTEP 2 through the loopback interface Lo999 and the Layer 2 VNI 10001:

#### Figure 3:

|   | 1                                                                              | 0.000                                                                                                    | 10.10.10.11                                                                                                    | 10.10.10.12                                                                                  | ICMP                                                        | 164            | Echo (ping) request  |
|---|--------------------------------------------------------------------------------|----------------------------------------------------------------------------------------------------|----------------------------------------------------------------------------------------------------|----------------------------------------------------------------------------------------------|-------------------------------------------------------------|----------------|----------------------|
| - | 2                                                                              | 0.000                                                                                                    | 10.10.10.12                                                                                                    | 10.10.10.11                                                                                  | ICMP                                                        | 164            | Echo (ping) reply    |
|   |                                                                                |                                                                                                    |                                                                                                    |                                                                                              |                                                             |                |                      |
| ► | Frame 1                                                                        | : 164 byt                                                                                                    | es on wire (1312                                                                                                    | bits), 164 bytes ca                                                                          | ptured (1312 b                                              | its) on interf | ace 0                |
| ► | Etherne                                                                        | t II, Sro                                                                                                    | : 00:00:00:00:00:                                                                                                    | 00, Dst: 00:00:00:0                                                                          | 0:00:00                                                     |                |                      |
| ► | Interne                                                                        | t Protoco                                                                                                    | l Version 4, Src:                                                                                                    | 10.255.1.1, Dst: 1                                                                           | 0.255.1.2 🛛 🗲                                               | Lo999 VT       | EP loopbacks         |
| ► | User Da                                                                        | tagram Pr                                                                                                    | otocol, Src Port:                                                                                                    | 65419 (65419), Dst                                                                           | Port: 4789 (4                                               | 789)           |                      |
| V | Virtual                                                                        | eXtensib                                                                                                    | le Local Area Net                                                                                                    | work                                                                                         |                                                             |                |                      |
|   | ▶ Flags                                                                        | s: 0x0800                                                                                                    | , VXLAN Network II                                                                                                    | ) (VNI)                                                                                      |                                                             |                |                      |
|   | Group                                                                          | Policy                                                                                                    | ID: 0                                                                                                    |                                                                                              |                                                             |                |                      |
|   | VXLAN                                                                          | Network                                                                                                    | Identifier (VNI)                                                                                                    | : 10001 🔸 🗕 🚽                                                                                | L2 VNI 10001 Vla                                            | n 10           |                      |
|   | Rese                                                                           | rved: 0                                                                                                    |                                                                                                    |                                                                                              |                                                             |                |                      |
| ► | Etherne                                                                        | t II, Sro                                                                                                    | : 00:5f:86:02:10:                                                                                                    | c6, Dst: 28:52:61:b                                                                          | f:a9:46 🔶                                                   | Native         | e Source/Dest IP/MAC |
| ► | Interne                                                                        | t Protoco                                                                                                    | l Version 4, Src:                                                                                                    | 10.10.10.11, Dst:                                                                            | 10.10.10.12 🗲                                               |                |                      |
| ► | Interne                                                                        | t Control                                                                                                    | . Message Protocol                                                                                                    |                                                                                              |                                                             |                |                      |
|   | User Da<br>Virtual<br>▶ Flags<br>Group<br>VXLAN<br>Resen<br>Etherne<br>Interne | tagram Pr<br>eXtensib<br>s: 0x0800<br>p Policy 1<br>N Network<br>rved: 0<br>t II, Src<br>t Protoco<br>t Control | otocol, Src Port:<br>le Local Area Net<br>, VXLAN Network II<br>ID: 0<br>Identifier (VNI)<br>: 00:5f:86:02:10:<br>l Version 4, Src:<br>Message Protocol | 65419 (65419), Dst<br>work<br>) (VNI)<br>: 10001<br>c6, Dst: 28:52:61:b<br>10.10.10.11, Dst: | Port: 4789 (4<br>L2 VNI 10001 VIa<br>f:a9:46<br>10.10.10.12 | 789)           | e Source/Dest IP/MAC |

## **Verify ARP for Local Host Devices**

The following examples show how to verify ARP for local host devices:

| VTEP-1# show ip arp vrf | vxlan 10.10.1 | 0.11           |      |           |
|-------------------------|---------------|----------------|------|-----------|
| Protocol Address        | Age (min)     | Hardware Addr  | Туре | Interface |
| Internet 10.10.10.11    | 2             | 005f.8602.10c6 | ARPA | Vlan10    |
| VTEP-2# show ip arp vrf | vxlan 10.10.1 | 0.12           |      |           |
| Protocol Address        | Age (min)     | Hardware Addr  | Туре | Interface |
| Internet 10.10.10.12    | 4             | 008e.7391.1946 | ARPA | Vlan10    |

## Verify that the MAC Address Entries are Learned in SISF Device Tracking Table

The following examples show how to verify that the MAC addresses are learned in SISF device tracking table:

| VTEP-1# show devi | ce-tracking d  | atabase | mac <mark>&lt;</mark> | <- Only     | Local M  | AC addresses  | are seen |          |
|-------------------|----------------|---------|-----------------------|-------------|----------|---------------|----------|----------|
|                   |                |         |                       | in SI       | SF devi  | ce tracking ( | table    |          |
| MAC               | Interface      | vlan    | prlvl                 | stat        | e        | time left     | c policy |          |
| 005f.8602.10c6    | Tw1/0/1        | 10      | NO TRUS               | ST MAC-     | REACHAB  | LE 347 s      | evpn-sis | f-policy |
| <<- MAC, REACH    | , and EVPN typ | pe SISF | policy                | are disp    | layed    |               |          |          |
|                   |                |         |                       |             |          |               |          |          |
|                   |                |         |                       | · · · · · · | Tees 1 M |               |          |          |
| VIEP-2# Show devi | ce-tracking d  | atabase | mac <                 | <- Only     | LOCAL M  | AC addresses  | are seen |          |
|                   |                |         |                       | in SI       | SF devi  | ce tracking ( | cable    |          |
| MAC               | Interface      | vlan    | prlvl                 | stat        | e        | time left     | c policy |          |
| 008e.7391.1946    | Gi2/0/1        | 10      | NO TRUS               | ST MAC-     | REACHAB  | LE 164 s      | evpn-sis | f-policy |
| < MAC, REACH      | , and EVPN ty  | pe SISF | policy                | are disp    | layed    |               |          |          |

## Verify that EVPN Manager Has Been Updated with the MAC Address Entries

EVPN manager learns local MAC addresses and adds them to Layer 2 RIB. EVPN Manager also learns the remote MAC addresses from Layer 2 RIB, but the entries are only used for processing MAC mobility.

The following examples show how to verify that EVPN manager has been updated with the MAC addresses:

```
VTEP-1# show 12vpn evpn mac evi 10
MAC Address EVI VLAN ESI
                                                         Ether Tag Next Hop
_____ _____
005f.8602.10c6 10 10 0000.0000.0000.0000 0 Tw1/0/1:10
   MAC Addresss learned by EVPN Manager. States look correct
008e.7391.1946 10 10 0000.0000.0000.0000 0
                                                                      10.255.2.1
VTEP-1#sh l2vpn evpn mac evi 10 detail
MAC Address: 005f.8602.10c6
                                                       <-- Local MAC address
                             10<<- EVPN Instance</th>10<<- VLAN</td>
EVPN Instance:
Vlan:

      IU
      <-- VLAN</td>

      Ethernet Segment:
      0000.0000.0000.0000

      Ethernet Tag ID:
      0

      Next Hop(s):
      TwoGigabitEthernet1/0/1

                             TwoGigabitEthernet1/0/1 service instance 10<<- Local interface
                                                                   or local instance
MAC Duplication
                                           <-- VNI Label
MAC Duplication Detection: Timer not running

      MAC Address:
      008e.7391.1946
      <<- Rem</th>

      EVPN Instance:
      10
      <<- EVPN Instance</td>

      Vlan:
      10
      <<- VLAN</td>

      Ethernet Segment:
      0000.0000.0000.0000
      000

      Ethernet Tag ID:
      0

      Next Hop(s):
      10.255.2.1
      <<- Remote</td>

                                                     <-- Remote MAC Address
                             10.255.2.1
Next Hop(s):
                                                 <<- Remote VTEP-2 Tunnel Loopback</p>
                       10.255.1.1
                                              <-- Local VTEP-1 Tunnel Loopback
Local Address:
VNI:
                             10001 <--- VNI Label
MAC only present: Voc
                              Yes
MAC Duplication Detection: Timer not running
VTEP-2# show 12vpn evpn mac evi 10
MAC Address EVI VLAN ESI
                                                         Ether Tag Next Hop
 _____
                                                                                 -----
005f.8602.10c6 10 10 0000.0000.0000.0000 0 10.255.1.1
008e.7391.1946 10 10 0000.0000.0000.0000 0
                                                                      Gi2/0/1:10
```

| VTEP-2#sh l2vpn evpn mac ev | vi 10 detail                                               |
|-----------------------------|------------------------------------------------------------|
| MAC Address:                | 005f.8602.10c6 < Remote MAC address                        |
| EVPN Instance:              | 10 <pre>&lt; EVPN Instance</pre>                           |
| Vlan:                       | 10 <mark>&lt;&lt;- Vlan</mark>                             |
| Ethernet Segment:           | 0000.0000.0000.0000                                        |
| Ethernet Tag ID:            | 0                                                          |
| Next Hop(s):                | 10.255.1.1 <pre>&lt; Remote VTEP-1 Tunnel Loopback</pre>   |
| Local Address:              | 10.255.2.1 <pre>&lt; Local VTEP-2 Tunnel Loopback</pre>    |
| VNI:                        | 10001<br>< VNI Label                                       |
| Sequence Number:            | 0                                                          |
| MAC only present:           | Yes                                                        |
| MAC Duplication Detection:  | Timer not running                                          |
| MAC Address:                | 008e.7391.1946                                             |
| EVPN Instance:              | 10 <pre>&lt;- EVPN Instance</pre>                          |
| Vlan:                       | 10 <b>&lt; VLAN</b>                                        |
| Ethernet Segment:           | 0000.0000.0000.0000                                        |
| Ethernet Tag ID:            | 0                                                          |
| Next Hop(s):                | GigabitEthernet2/0/1 service instance 10 < Local interface |
|                             | or local instance                                          |
| VNI:                        | 10001 <                                                    |
| Sequence Number:            | 0                                                          |
| MAC only present:           | Yes                                                        |
| MAC Duplication Detection:  | Timer not running                                          |

### Verify that EVPN Manager Has Updated the MAC Routes into Layer 2 RIB

Layer 2 RIB learns local MAC addresses from EVPN manager and updates BGP and Layer 2 FIB with them. Layer 2 RIB also learns remote MAC addresses from BGP and updates EVPN manager and Layer 2 FIB with them. Layer 2 RIB needs both local and remote MAC addresses in order to update BGP and Layer 2 FIB.

The following examples show how to verify that EVPN manager has updated the MAC routes into Layer 2 RIB:

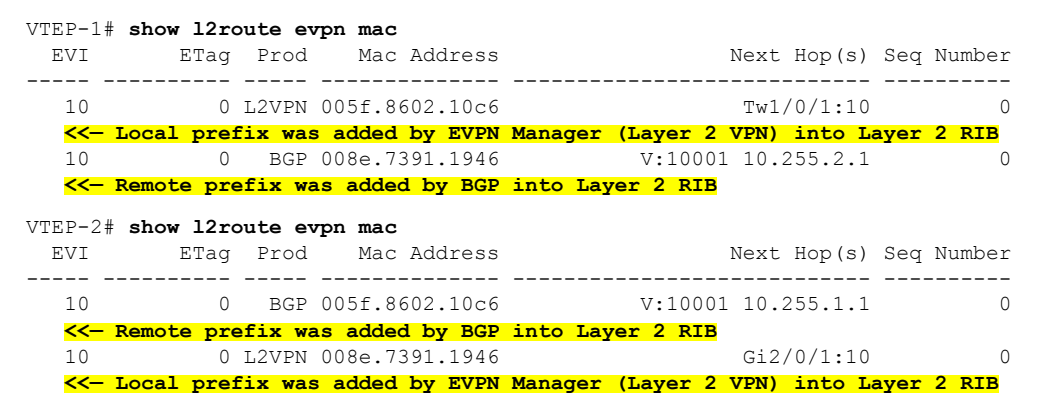

# Verify that Layer 2 RIB Has Updated BGP with the Local MAC Routes, and that BGP Has Updated Layer 2 RIB with the Remote MAC Routes

The following examples show how top verify that Layer 2 RIB has updated BGP with the local MAC routes and that BGP has updated Layer 2 RIB with the remote MAC routes:

VTEP-1# show bgp 12vpn evpn route-type 2 0 005f860210c6 \*

<<- Route-type is 2, Ethernet tag = 0, Local MAC address is in</pre> undelimited format, and \* specifies to omit IP address BGP routing table entry for [2][10.1.1.1:10][0][48][005F860210C6][0][\*]/20, version 249 Paths: (1 available, best #1, table evi 10) <- Added to BGP from EVPN Manager provisioning in 12vpn evi context Advertised to update-groups: 2 Refresh Epoch 1 Local <<- Locally Advertised by VTEP-1,</pre> :: (via default) from 0.0.0.0 (10.1.1.1) (:: indicates local) Origin incomplete, localpref 100, weight 32768, valid, sourced, local, best EVPN ESI: 0000000000000000000, Label1 10001 <-- VNI ID is 10001 for VLAN 10 Extended Community: RT:10:1 ENCAP:8 <-- RT 10:1 (local RT), Encap type 8 is VXLAN Local irb vxlan vtep: vrf:vxlan, 13-vni:99999 local router mac:7035.0956.7EDD core-irb interface:Vlan99 vtep-ip:10.255.1.1 rx pathid: 0, tx pathid: 0x0 VTEP-1# show bgp 12vpn evpn route-type 2 0 008e73911946 \* C Route-type is 2, Ethernet tag = 0, Remote MAC address is in undelimited format, and \* specifies to omit IP address BGP routing table entry for [2][10.1.1.1:10][0][48][008e73911946][0][\*]/20, version 253 Paths: (1 available, best #1, table evi 10) <-- EVPN instance BGP table for VLAN 10</p> Not advertised to any peer Refresh Epoch 1 Local, imported path from [2][10.2.2.2:10][0][48][008e73911946][0][\*]/20 (global) <<- From VTEP-2, RD is 10.2.2.2:10, MAC length is 48, [\*] indicates MAC only</pre> 10.255.2.1 (metric 2) (via default) from 10.2.2.2 (10.2.2.2) <<- Next hop of VTEP-2 Lo999, learned from RR 10.2.2.2</p> Origin incomplete, metric 0, localpref 100, valid, internal, best EVPN ESI: 0000000000000000000, Labell 10001 <-- VNI ID 10001 for VLAN 10 Extended Community: RT:10:2 ENCAP:8 <-- Layer 2 VPN Route-Target 10:2</p> Encap type 8 is VXLAN Originator: 10.2.2.2, Cluster list: 10.2.2.2 rx pathid: 0, tx pathid: 0x0 BGP routing table entry for [2][10.2.2.2:10][0][48][008e73911946][0][\*]/20, version 251 Paths: (1 available, best #1, table EVPN-BGP-Table) Not advertised to any peer Refresh Epoch 1 Local 10.255.2.1 (metric 2) (via default) from 10.2.2.2 (10.2.2.2) Origin incomplete, metric 0, localpref 100, valid, internal, best EVPN ESI: 000000000000000000, Label1 10001 Extended Community: RT:10:2 ENCAP:8 Originator: 10.2.2.2, Cluster list: 10.2.2.2 rx pathid: 0, tx pathid: 0x0 VTEP-2# show bqp l2vpn evpn route-type 2 0 008e73911946 \* - Route-type is 2, Ethernet tag = 0, Local MAC address is in undelimited format, and \* specifies to omit IP address BGP routing table entry for [2][10.2.2.2:10][0][48][008e73911946][0][\*]/20, version 292 Paths: (1 available, best #1, table evi 10) Advertised to update-groups: 2 Refresh Epoch 1 Local :: (via default) from 0.0.0.0 (10.2.2.2) <<- Locally Advertised by VTEP-2,</pre> (:: indicates local)

```
Origin incomplete, localpref 100, weight 32768, valid, sourced, local, best
     EVPN ESI: 0000000000000000000, Label1 10001 <-- VNI ID 10001 for VLAN 10
     Extended Community: RT:10:2 ENCAP:8 <<- RT 10:2 (local RT), Encap type 8 is VXLAN
     Local irb vxlan vtep:
       vrf:vxlan, 13-vni:99999
       local router mac:7486.0BC4.B75D
       core-irb interface:Vlan99
       vtep-ip:10.255.2.1
      rx pathid: 0, tx pathid: 0x0
VTEP-2# show bgp 12vpn evpn route-type 2 0 005f860210c6 *
   <<- Route-type is 2, Ethernet tag = 0, Remote MAC address is in</pre>
    undelimited format, and * specifies to omit IP address
BGP routing table entry for [2][10.1.1.1:10][0][48][005F860210C6][0][*]/20, version 312
Paths: (1 available, best #1, table EVPN-BGP-Table)
  Not advertised to any peer
  Refresh Epoch 7
  Local
    10.255.1.1 (metric 2) (via default) from 10.2.2.2 (10.2.2.2)
      Origin incomplete, metric 0, localpref 100, valid, internal, best
     EVPN ESI: 000000000000000000, Label1 10001
     Extended Community: RT:10:1 ENCAP:8
     Originator: 10.1.1.1, Cluster list: 10.2.2.2
     rx pathid: 0, tx pathid: 0x0
BGP routing table entry for [2][10.2.2.2:10][0][48][005F860210C6][0][*]/20, version 314
Paths: (1 available, best #1, table evi_10) K<- EVPN instance BGP table for VLAN 10</pre>
  Not advertised to any peer
  Refresh Epoch 7
  Local, imported path from [2][10.1.1.1:10][0][48][005F860210C6][0][*]/20 (global)
   <<- From VTEP-2, RD is 10.2.2.2:10, MAC length is 48, [*] indicates MAC only</pre>
      From VTEP-1, RD is 10.1.1.1:10, MAC length is 48, [*] indicates MAC only
    10.255.1.1 (metric 2) (via default) from 10.2.2.2 (10.2.2.2)
      Origin incomplete, metric 0, localpref 100, valid, internal, best
      EVPN ESI: 000000000000000000, Label1 10001
                                                     Extended Community: RT:10:1 ENCAP:8
                                             <-- Layer 2 VPN Route-Target 10:1
                                                 Encap type 8 is VXLAN
      Originator: 10.1.1.1, Cluster list: 10.2.2.2
      rx pathid: 0, tx pathid: 0x0
```

#### Verify that the MAC Routes Learned from BGP and Updated to Layer 2 RIB are Also Updated to L2FIB

The following examples show how to verify that the MAC routes that are learned from BGP and updated to Layer 2 RIB are also updated to Layer 2 FIB:

```
VTEP-2# show l2fib bridge-domain 10 detail
Bridge Domain : 10
Reference Count : 15
Replication ports count : 2
Unicast Address table size : 4
IP Multicast Prefix table size : 3
Flood List Information :
Olist: 5109, Ports: 2
VxLAN Information :
VXLAN_DEC nv1:10001:239.10.10.10
Port Information :
BD PORT Gi2/0/1:10
```

VXLAN REP nv1:10001:239.10.10.10 Unicast Address table information : 005f.8602.10c6 VXLAN CP L:10001:10.255.2.1 R:10001:10.255.1.1 <<- Remote MAC address is learned (local MAC address is not expected to be present)</p> IP Multicast Prefix table information : Source: \*, Group: 224.0.0.0/24, IIF: Null, Adjacency: Olist: 5109, Ports: 2 Source: \*, Group: 224.0.1.39, IIF: Null, Adjacency: Olist: 5109, Ports: 2 Source: \*, Group: 224.0.1.40, IIF: Null, Adjacency: Olist: 5109, Ports: 2 VTEP-1# show 12fib bridge-domain 10 detail Bridge Domain : 10 Reference Count : 14 Replication ports count : 2 Unicast Address table size : 3 IP Multicast Prefix table size : 3 Flood List Information : Olist: 5109, Ports: 2 VxLAN Information : VXLAN DEC nv1:10001:239.10.10.10 Port Information : BD PORT Tw1/0/1:10 VXLAN REP nv1:10001:239.10.10.10 Unicast Address table information : 008e.7391.1946 VXLAN CP L:10001:10.255.1.1 R:10001:10.255.2.1 <<- Remote MAC address is learned (local MAC address is not expected to be present)</p> IP Multicast Prefix table information : Source: \*, Group: 224.0.0.0/24, IIF: Null, Adjacency: Olist: 5109, Ports: 2 Source: \*, Group: 224.0.1.39, IIF: Null, Adjacency: Olist: 5109, Ports: 2 Source: \*, Group: 224.0.1.40, IIF: Null, Adjacency: Olist: 5109, Ports: 2 

```
Note
```

Only remote MAC routes are displayed in the output.

# Troubleshooting Unicast Forwarding Between VTEPS in Different VLANs Through a Layer 3 VNI

This scenario might occur when host device 1 in VLAN 12 attempts to ping host device 4 in VLAN 13. Perform the checks listed in the following table before troubleshooting unicast forwarding between VTEPs in different VLANs through a Layer 3 VNI:

Table 3: Scenario 3: Troubleshooting Unicast Forwarding Between VTEPS in Different VLANs Through a Layer 3 VNI

| Check to be Performed                                             | Steps to Follow                                                                                        |  |  |
|-------------------------------------------------------------------|----------------------------------------------------------------------------------------------------|--|--|
| Are the source and destination host devices in different subnets? | Check the subnet of the local host device and compare it against the subnet of the remote host device. |  |  |

| Check to be Performed                                          | Steps to Follow                                                                                          |
|----------------------------------------------------------------|----------------------------------------------------------------------------------------------------|
| Do you have an SVI interface configured for the remote subnet? | Run the <b>show ip interface brief   excluse unassigned</b> command in privileged EXEC mode on the VTEP. |
| Do you have the EVPN instance configured on your local VTEP?   | Run the following commands in privileged EXEC mode on the VTEP:                                          |
|                                                                | <ul> <li>show run   section l2vpn</li> </ul>                                                             |
|                                                                | • show run   section vlan config                                                                         |
|                                                                | • show run interface nve interface-number                                                                |

To troubleshoot unicast forwarding between two VTEPs in different VLANs using a Layer 3 VNI, follow these steps:

- Verify the provisioning of the EVPN VXLAN Layer 3 overlay network.
- Verify inter-subnet traffic movement and symmetric IRB in the EVPN VXLAN Layer 3 overlay network.

# Verifying the Provisioning of an EVPN VXLAN Layer 3 Overlay Network

To verify the provisioning of an EVPN VXLAN Layer 3 overlay network, perform these checks:

- 1. Verify that the Access SVIs, Core SVIs, and NVE Interfaces are Up, on page 19
- 2. Verify that the IP VRF is Provisioned with the Correct SVIs, Stitching Route-Targets, and Route Distinguisher, on page 20
- 3. Verify that Both Layer 2 and Layer 3 VNIs are provisioned in the VRF and are UP, on page 21
- 4. Verify that EVPN Manager is Updated from the NVE with all the Layer 2 and IRB Attributes, on page 22
- 5. Verify that the Remote Layer 3 VNI Details are Learned on Each VTEP, on page 23
- 6. Verify that the Layer 3 VNI Tunnel Pseudoport is Installed into Layer 2 FIB in the Core VLAN, on page 23

### Verify that the Access SVIs, Core SVIs, and NVE Interfaces are Up

The following examples show how to verify that the access SVIs, core SVIs, and NVE interfaces are up:

| VTEP-1# show ip in | terface brief       |             |          |            |              |                        |
|--------------------|---------------------|-------------|----------|------------|--------------|------------------------|
| Interface          | IP-Address          | OK? Method  | Status   | Prot       | ocol         |                        |
| Vlan10             | 10.10.10.1          | YES NVRAM   | up       | up         |              |                        |
| Vlan12             | 10.12.12.1          | YES NVRAM   | up       | up         | <<- Access 1 | <mark>interface</mark> |
| Vlan99             | 10.255.1.1          | YES unset   | up       | up         | <<- Core Int | erface                 |
| <<- If protocol    | status for the core | interface i | ls down, | run the no | autostate co | mmand                  |
| Loopback0          | 10.1.1.1            | YES NVRAM   | up       | up         |              |                        |
| Loopback999        | 10.255.1.1          | YES NVRAM   | up       | up         |              |                        |
| Tunnel0            | 10.255.1.1          | YES unset   | up       | up         |              |                        |

I

| Tunnel1         | 10.1.1.5               | YES unset  | up       | up                       |                    |
|-----------------|------------------------|------------|----------|--------------------------|--------------------|
| nvel            | unassigned             | YES unset  | up       | up                       |                    |
|                 |                        |            |          |                          |                    |
| VTEP-2# show ip | interface brief        |            |          |                          |                    |
| Interface       | IP-Address             | OK? Method | d Status | Protoc                   | ol                 |
| Vlan10          | 10.10.10.1             | YES NVRAM  | up       | up                       |                    |
| Vlan13          | 10.13.13.1             | YES NVRAM  | up       | up <mark>&lt;&lt;</mark> | - Access Interface |
| Vlan99          | 10.255.2.1             | YES unset  | up       | up <mark>&lt;&lt;</mark> | - Core Interface   |
| <<- If protoc   | ol status for the core | interface  | is down, | run the no au            | tostate command    |
| Loopback0       | 10.2.2.2               | YES NVRAM  | up       | up                       |                    |
| Loopback999     | 10.255.2.1             | YES NVRAM  | up       | up                       |                    |
| Tunnel0         | 10.255.2.1             | YES unset  | up       | up                       |                    |
| Tunnel1         | 10.1.1.10              | YES unset  | up       | up                       |                    |

# Verify that the IP VRF is Provisioned with the Correct SVIs, Stitching Route-Targets, and Route Distinguisher

The following examples show how to verify that the IP VRF is provisioned with the correct SVIs, stitching route-targets, and route distinguisher:

| VTEP-1# show run vrf vxlan    | < vxlan is the nam                      | ne of the VRF                    |
|-------------------------------|-----------------------------------------|----------------------------------|
| vrf definition vxlan          |                                         |                                  |
| rd 10.255.1.1:1               |                                         |                                  |
| !                             |                                         |                                  |
| address-family ipv4           |                                         |                                  |
| route-target export 10.255    | .1.1:1 stitching <<                     | - Exporting local route-target   |
| route-target import 10.255    | .2.1:1 stitching                        | - Importing VTEP-2 route-target  |
| Touco cargoo importo io.100   | ••••••••••••••••••••••••••••••••••••••• |                                  |
|                               |                                         |                                  |
| VTEP-1# show ip vri vxlan     | <- vxlan is the name                    | e of the VRE                     |
| Name                          | Default RD                              | Interfaces                       |
| vxlan                         | 10.255.1.1:1                            | VIIO                             |
|                               |                                         | V112                             |
|                               |                                         | V199                             |
|                               |                                         |                                  |
| VTEP-1# show ip vrf detail    | vxlan <mark>&lt;&lt;- vxlan is t</mark> | the name of the VRF              |
| VRF vxlan (VRF Id = 2); def   | ault RD 10.255.1.1:1; c                 | default VPNID <not set=""></not> |
| New CLI format, supports mu   | ltiple address-families                 | 5                                |
| Flags: 0x180C                 | 1                                       |                                  |
| Interfaces:                   |                                         |                                  |
| V110 V112 V199                |                                         |                                  |
| Address family ipy4 unicast   | (Table ID = 0x2):                       | - Table 2 maps to VRF vylan.     |
| indatobo famiti, ipri antoabo | (10.210 12 0112).                       | also found in BPG VPNv4 table    |
| Flage, Ov0                    |                                         |                                  |
| No Export VDN routo-target    | communities                             |                                  |
| No Export VIN route target    | communities                             |                                  |
| No import VPN route-target    | tohing communities                      |                                  |
| VPF is using stitchi          | ng routo-targets VTFPs                  |                                  |
| import each other's           | targets (same as Laver                  | 3 VPN)                           |
| BT:10.255.1.1:1               |                                         |                                  |
| Import VPN route-target sti   | tching communities                      |                                  |
| pm·10 255 2 1·1               | conting containinered                   |                                  |
| No import route-map           |                                         |                                  |
| No global export routo-map    |                                         |                                  |
| No grobat export route-map    |                                         |                                  |
| No export route-map           |                                         |                                  |
| VKF LADEL DISTRIBUTION prot   | ocor: not configured                    |                                  |
| VKF label allocation mode:    | per-preiix                              |                                  |
| WTFD-2# show in wrf willon    | (- wylap is the part                    | of the VPF                       |
| Name                          | Default RD                              | Interfaces                       |
|                               | 2010010 10                              | 1.00110000                       |

| vxlan | 10.255.2.1:1 | V110 |
|-------|--------------|------|
|       |              | V113 |
|       |              | V199 |

```
VTEP-2# show ip vrf detail vxlan
                                    <-- vxlan is the name of the VRF
VRF vxlan (VRF Id = 2); default RD 10.255.2.1:1; default VPNID <not set>
New CLI format, supports multiple address-families
Flags: 0x180C
Interfaces:
V110 V113 V199
Address family ipv4 unicast (Table ID = 0x2):
                                                <-- Table 2 maps to VRF vxlan,
                                                 also found in BPG VPNv4 table
Flags: 0x0
No Export VPN route-target communities
No Import VPN route-target communities
Export VPN route-target stitching communities
   <<- VRF is using stitching route-targets. VTEPs must</pre>
       import each other's targets (same as Layer 3 VPN)
RT:10.255.2.1:1
Import VPN route-target stitching communities
RT:10.255.1.1:1
No import route-map
No global export route-map
No export route-map
VRF label distribution protocol: not configured
VRF label allocation mode: per-prefix
```

#### Verify that Both Layer 2 and Layer 3 VNIs are provisioned in the VRF and are UP

The following examples show how to verify that both Layer 2 and Layer 3 VNIs are provisioned in the VRF and are up:

```
VTEP-1# show run | section vlan config
vlan configuration 99 K<- VNI is a member of VRF vxlan, not of EVPN instance</pre>
member vni99999
VTEP-1# show run interface vlan 99
interface Vlan99
description connected to L3 VNI 99999
 vrf forwarding vxlan
ip unnumbered Loopback999
VTEP-1# show run interface nve 1
no ip address
source-interface Loopback999
host-reachability protocol bgp
member vni 99999 vrf vxlan
                             <-- VNI tied to the VRF under NVE interface</p>
VTEP-1# show run | section 12vpn
12vpn evpn instance 12 vlan-based
encapsulation vxlan
                          <- Remote VTEP is NOT importing this route target,</p>
route-target export 12:1
                          as it does not have the VLAN or VNI on its end
 route-target import 12:1
no auto-route-target
```

VTEP-1# show run | section vlan config

| vlan confic<br>member evp | guration 12<br>pn-instance | 12 vni 12012    | <- EVPN ins | tance | or VNI | associate | d to                   | the ' | VLAN  |     |
|---------------------------|----------------------------|-----------------|-------------|-------|--------|-----------|------------------------|-------|-------|-----|
| VTEP-1# she               | ow nve vni                 |                 |             |       |        |           |                        |       |       |     |
| Interface                 | VNI                        | Multicast-group | VNI state   | Mode  | VLAN   | cfg vrf   |                        |       |       |     |
| nvel                      | 10001                      | 239.10.10.10    | Up          | L2CP  | 10     | CLI vxlan |                        |       |       |     |
| nvel                      | 12012                      | 239.12.12.12    | Up          | L2CP  | 12     | CLI vxlan | <<-                    | Laye  | r 2 ' | VNI |
| nvel                      | 99999                      | N/A             | Up          | L3CP  | 99     | CLI vxlan | <mark>&lt;&lt;-</mark> | Laye  | r 3 ' | VNI |
| VTEP-2# sho               | ow nve vni                 |                 |             |       |        |           |                        |       |       |     |
| Interface                 | VNI                        | Multicast-group | VNI state   | Mode  | VLAN   | cfg vrf   |                        |       |       |     |
| nvel                      | 13013                      | 239.13.13.13    | Up          | L2CP  | 13     | CLI vxlan | <mark>&lt;&lt;-</mark> | Laye  | r 2 ' | VNI |
| nvel                      | 10001                      | 239.10.10.10    | Up          | L2CP  | 10     | CLI vxlan | L.                     |       |       |     |
| nvel                      | 99999                      | N/A             | Up          | L3CP  | 99     | CLI vxlan | <mark>&lt;&lt;-</mark> | Laye  | r 3   | VNI |

## Verify that EVPN Manager is Updated from the NVE with all the Layer 2 and IRB Attributes

The following examples show how to verify that EVPN manager is updated from the NVE with all the Layer 2 and IRB attributes:

| VTE<br>EVI | P-1# <b>shc</b><br>VLAN | <b>w 12vp</b><br>Ether | <b>n evp</b><br>Tag | <b>n evi</b><br>L2 VNI    | Multicast                         | Pseudoport                      |    |
|------------|-------------------------|------------------------|---------------------|---------------------------|-----------------------------------|---------------------------------|----|
| <br>12     | 12                      | 0                      |                     | 12012                     | 239.12.12.12                      | Tw1/0/1:12                      |    |
|            | <<- See                 | which                  | EVPN                | instance                  | maps to the VLA                   | AN. The VLAN                    |    |
|            | or E                    | VPN in                 | stanc               | e values                  | are not always                    | the same                        |    |
| <          | .snip                   | .>                     |                     |                           |                                   |                                 |    |
| VTE        | P-1# <b>shc</b>         | w 12vp                 | n evp               | n evi 12                  | detail                            |                                 |    |
| EVP        | N instan                | nce:                   | 12 (                | VLAN Base                 | ed)                               |                                 |    |
| R          | .D:                     |                        | 10.1                | .1.1:12 (                 | (auto)                            |                                 |    |
| I          | mport-RI                | s:                     | 12:1                |                           |                                   |                                 |    |
| Ε          | xport-RI                | s:                     | 12:1                |                           |                                   |                                 |    |
| P          | er-EVI I                | label:                 | none                |                           |                                   |                                 |    |
| S          | tate:                   |                        | Esta                | blished                   |                                   |                                 |    |
| E 17       | ncapsula<br>lon.        | ition:                 | VXIA                |                           | N. Louise 2 Mit                   |                                 |    |
| v          | Idil:<br>Ethorno        | .+_‴⊃ <i>α</i> •       | 12                  |                           | IN Layer 2 VNI                    |                                 |    |
|            | State                   | st-lay.                | Esta                | hlished                   |                                   |                                 |    |
|            | Core If                 | · .                    | Vlan                | 99 <mark>&lt;&lt;-</mark> | - Interface hand                  | lling IP VRF forwarding         |    |
|            | Access                  | If:                    | Vlan                | 12                        |                                   |                                 |    |
|            | NVE If:                 |                        | nve1                |                           |                                   |                                 |    |
|            | RMAC:                   |                        | 7035                | .0956.7ed                 | ld <mark>&lt;&lt;- RMAC is</mark> | the BIA of SVI 99 Core interfac | :e |
|            | Core Vl                 | an:                    | 99                  |                           |                                   |                                 |    |
|            | L2 VNI:                 |                        | 1201                | 2                         |                                   |                                 |    |
|            | L3 VNI:                 |                        | 9999                | 9                         |                                   |                                 |    |
|            | VTEP IF                 | :                      | 10.2                | 55.1.1                    | <<- Local Tunne                   | el endpoint IP address          |    |
|            | MCAST I                 | P:                     | 239.                | 12.12.12                  |                                   |                                 |    |
|            | VRF:                    |                        | vxla                | n <mark>&lt;&lt;-</mark>  | IP VRF for Laye                   | er 3 VPN                        |    |
|            | Pseudop                 | orts:                  |                     | . 1 / 0 / 1               |                                   | 10                              |    |
|            | TwoGi                   | .gabitE                | thern               | etl/U/l s                 | service instance                  | e 12                            |    |
| VTE        | P-2# shc                | w 12vp                 | n evp               | n evi                     |                                   |                                 |    |
| EVI        | VLAN                    | Ether                  | Tag                 | L2 VNI                    | Multicast                         | Pseudoport                      |    |
| 13         | 13                      | 0                      |                     | 13013                     | 239.13.13.13                      | Gi2/0/1:13                      |    |
|            | <<- See                 | which 1                | EVPN                | instance                  | maps to the VLA                   | AN. The VLAN                    |    |
|            | or E                    | VPN in                 | stanc               | e values                  | are not always                    | the same                        |    |

```
VTEP-2# show 12vpn evpn evi 13 detail
EVPN instance: 13 (VLAN Based)
 RD:
              10.2.2.2:13 (auto)
             13:2
 Import-RTs:
 Export-RTs:
              13:2
 Per-EVI Label: none
 State:
              Established
 Encapsulation: vxlan
              13
                     <-- VLAN Layer 2 VNI
 Vlan:
   Ethernet-Tag: 0
   State:
              Established
                      <-- Interface handling IP VRF forwarding
   Core If:
               Vlan99
   Access If: Vlan13
   NVE If:
              nve1
   RMAC:
              Core Vlan: 99
   L2 VNI:
              13013
   L3 VNI:
               99999
              10.255.2.1
   VTEP TP:
                          <-- Local Tunnel endpoint IP address
              239.13.13.13
   MCAST IP:
   VRF:
              vxlan
                    <-- IP VRF for Layer 3 VPN
   Pseudoports:
     GigabitEthernet2/0/1 service instance 13
```

### Verify that the Remote Layer 3 VNI Details are Learned on Each VTEP

The following examples show how to verify that the remote Layer 3 VNI details are learned on each VTEP:

VTEP-1# show nve peers RMAC/Num\_RTs eVNI Interface VNI Type Peer-IP state flags UP time nve1 999999 L3CP 10.255.2.1 7486.0bc4.b75d 99999 UP A/M 1wld <-- Layer 3 Control Plane (L3CP), RMAC of Remote VTEP and Uptime of peer are displayed</p> VTEP-2# show nve peers Interface VNI Type Peer-IP RMAC/Num RTs eVNI state flags UP time L3CP 10.255.1.1 99999 7035.0956.7edd 99999 UP A/M 21:27:36 nve1 

## Verify that the Layer 3 VNI Tunnel Pseudoport is Installed into Layer 2 FIB in the Core VLAN

The following examples show how to verify that the Layer 3 VNI tunnel pseudoport is installed into Layer 2 FIB in the core VLAN:

```
VxLAN Information :
  Unicast Address table information :
   7486.0bc4.b75d VXLAN CP L:99999:10.255.1.1 R:99999:10.255.2.1
   <-- Encapsulation Information to reach remote VTEP-2</p>
  IP Multicast Prefix table information :
    Source: *, Group: 224.0.0.0/24, IIF: Null, Adjacency: Olist: 5112, Ports: 0
    Source: *, Group: 224.0.1.39, IIF: Null, Adjacency: Olist: 5112, Ports: 0
    Source: *, Group: 224.0.1.40, IIF: Null, Adjacency: Olist: 5112, Ports: 0
VTEP-2# show 12fib bridge-domain 99 detail
   <- The Core VLAN can be obtained in the output of the</p>
      show 12vpn evpn evi <evpn-instance> detail command
Bridge Domain : 99
  Reference Count : 8
  Replication ports count : 0
  Unicast Address table size : 1
  IP Multicast Prefix table size : 3
  Flood List Information :
   Olist: 5111, Ports: 0
  VxLAN Information :
  Unicast Address table information :
   7035.0956.7edd VXLAN CP L:999999:10.255.2.1 R:999999:10.255.1.1
   <-- Encapsulation Information to reach remote VTEP-2</p>
  IP Multicast Prefix table information :
   Source: *, Group: 224.0.0.0/24, IIF: Null, Adjacency: Olist: 5111, Ports: 0
    Source: *, Group: 224.0.1.39, IIF: Null, Adjacency: Olist: 5111, Ports: 0
   Source: *, Group: 224.0.1.40, IIF: Null, Adjacency: Olist: 5111, Ports: 0
```

# Verifying Inter-Subnet Traffic Movement and Symmetric IRB in an EVPN VXLAN Layer 3 Overlay Network

The following figure illustrates the movement of traffic from host devices connected to VTEP 1 to host devices connected to VTEP 2:

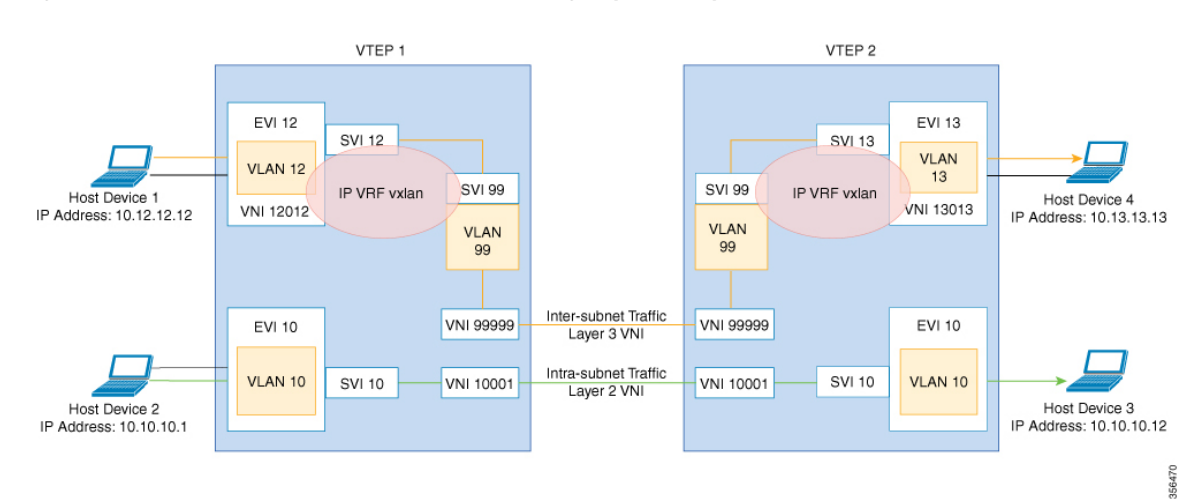

### Figure 4: Movement of traffic in an EVPN VXLAN network through Layer2 and Layer 3 VNIs

In the above figure, Layer 3 traffic moves from host device 1 to host device 4 through the Layer 3 VNI 99999. To verify the movement of inter-subnet traffic in the EVPN VXLAN Layer 3 overlay network, perform these checks:

- Verify that Local MAC Address and IP Address Entries are Learned in SISF Device Tracking Table, on page 25
- 2. Verify that MAC Address and IP Address Entries are Learned in EVPN Manager, on page 26
- **3.** Verify that MAC Address and IP Address Entries are Learned in Layer 2 RIB, on page 27
- 4. Verify that Local MAC Address and IP Address Entries are Learned in MAC VRF, on page 27
- 5. Verify that Remote MAC-IP Address Pair is Learend in the VRF, on page 28
- 6. Verify that IP Routes are Inserted in RIB, on page 29
- 7. Verify that the Adjacency Table Contains Entries for the VRF-Enabled Core VLAN Interface, on page 29
- 8. Confirm that Adjacency Exists to the VTEP Tunnel IP Address for a Host Device in IP VRF, on page 30
- 9. Confirm that Adjacency Exists to Reach Tunnel Destination, on page 30
- Confirm that the ICMP Echo Request that Leaves Encapsulated from the Source VTEP Reaches the Loopback Tunnel Endpoint and UDP Destination Port on the Destination VTEP Through the Layer 3 VNI and IP VRF, on page 30

### Verify that Local MAC Address and IP Address Entries are Learned in SISF Device Tracking Table

The following examples show how to verify that local MAC address and IP address entries are learned in SISF device tracking table:

```
VTEP-1# show device-tracking database vlanid 12
Binding Table has 4 entries, 2 dynamic (limit 100000)
Codes: L - Local, S - Static, ND - Neighbor Discovery, ARP - Address Resolution Protocol,
DH4 - IPv4 DHCP, DH6 - IPv6 DHCP, PKT - Other Packet, API - API created
```

```
Preflevel flags (prlvl):
0001:MAC and LLA match0002:Orig trunk0004:Orig access0008:Orig trusted trunk0010:Orig trusted access0020:DHCP assigned
0040:Cga authenticated 0080:Cert authenticated 0100:Statically assigned
   Network Layer Address
                                       Link Layer Address Interface
                                                                             vlan prlvl age
   state Time left
ARP 10.12.12.12
                                             005f.8602.10e7 Tw1/0/1
                                                                             12 0005 115s
 REACHABLE N/A
VTEP-2# show device-tracking database vlanid 13
vlanDB has 2 entries for vlan 13, 1 dynamic
Codes: L - Local, S - Static, ND - Neighbor Discovery, ARP - Address Resolution Protocol,
DH4 - IPv4 DHCP, DH6 - IPv6 DHCP, PKT - Other Packet, API - API created
Preflevel flags (prlvl):
                                                       0004:Orig access
0001:MAC and LLA match 0002:Orig trunk
0008:Orig trusted trunk 0010:Orig trusted access 0020:DHCP assigned
0040:Cga authenticated 0080:Cert authenticated 0100:Statically assigned
   Network Layer Address
                                       Link Layer Address Interface
                                                                             vlan prlvl age
  state Time left
ARP 10.13.13.13
                                             008e.7391.1977 Gi2/0/1
                                                                             13 0005 155s
 REACHABLE N/A
```

### Verify that MAC Address and IP Address Entries are Learned in EVPN Manager

The following examples show how to verify that MAC address and IP address entries are learned in EVPN manager:

VTEP-1# show 12vpn evpn mac ip evi 12 IP Address EVI VLAN MAC Address Next Hop \_\_ \_\_\_\_ \_\_\_\_ 10.12.12.12 12 12 005f.8602.10e7 Tw1/0/1:12 VTEP-1#sh l2vpn evpn mac ip evi 12 detail 10.12.12.12 12 IP Address: EVPN Instance: Vlan: 12 MAC Address: 0000.0000.0000.0000 Ethernet Segment: 0000.0000.0000.0000 Ethernet Tag ID: 0 TwoGigabitEthernet1/0/1 service instance 12 Sequence Number: 0 IP Duplication Detection: Timer not running VTEP-2# show 12vpn evpn mac ip evi 13 IP Address EVI VLAN MAC Address Next Hop \_\_\_\_\_ 10.13.13.13 13 13 008e.7391.1977 Gi2/0/1:13 VTEP-2#sh l2vpn evpn mac ip evi 13 detail IP Address: 10.13.13.13 EVPN Instance: 13 13 Vlan: 008e.7391.1977 MAC Address: Ethernet Segment: 0000.0000.0000.0000

Troubleshooting BGP EVPN VXLAN

Ethernet Tag ID: 0 Next Hop: GigabitEthernet2/0/1 service instance 13 VNI: 13013 Sequence Number: 0 IP Duplication Detection: Timer not running

### Verify that MAC Address and IP Address Entries are Learned in Layer 2 RIB

The following examples show how to verify that MAC address and IP address entries are learned in Layer 2 RIB:

| VTEP-1# | show l2route evpn mac ip |             |             |
|---------|--------------------------|-------------|-------------|
| EVI     | ETag Prod Mac Address    | Host IP     | Next Hop(s) |
| 12      | 0 L2VPN 005f.8602.10e7   | 10.12.12.12 | Tw1/0/1:12  |
| VTEP-2# | show l2route evpn mac ip |             |             |
| EVI     | ETag Prod Mac Address    | Host IP     | Next Hop(s) |
| 13      | 0 L2VPN 008e.7391.1977   | 10.13.13.13 | Gi2/0/1:13  |

### Verify that Local MAC Address and IP Address Entries are Learned in MAC VRF

```
VTEP-1# show bgp 12vpn evpn evi 12 route-type 2 0 005F860210E7 10.12.12.12
BGP routing table entry for [2][10.1.1.1:12][0][48][005F860210E7][32][10.12.12.12]/24,
version 72
Paths: (1 available, best #1, table evi 12)
                                           <-- The Layer 2 VPN table number
                                           for EVPN instance 12
  Advertised to update-groups:
    1
  Refresh Epoch 1
  Local <-- Indicates locally learned route
   :: (via default) from 0.0.0.0 (10.1.1.1)
     Origin incomplete, localpref 100, weight 32768, valid, sourced, local, best
     EVPN ESI: 0000000000000000000, Label1 12012, Label2 99999 <--- Displays both Layer 2
                                                           and VRF labels
     Extended Community: RT:12:1 RT:10.255.1.1:1 ENCAP:8
                                                       <-- Note the VRF stitching RT
                                                       as well as the Layer 2 RT
       Router MAC:7035.0956.7EDD
     Local irb vxlan vtep:
       vrf:vxlan, 13-vni:99999
       local router mac:7035.0956.7EDD <-- Local RMAC
       vtep-ip:10.255.1.1 <-- Loopback 999 tunnel endpoint
     rx pathid: 0, tx pathid: 0x0
```

The following examples show how to verify that local MAC address and IP address entries are learned in MAC VRF:

```
:: (via default) from 0.0.0.0 (10.2.2.2)
Origin incomplete, localpref 100, weight 32768, valid, sourced, local, best
EVPN ESI: 0000000000000000, Label1 13013, Label2 99999
Extended Community: RT:13:1 RT:10.255.2.1:1 ENCAP:8
Router MAC:7486.0BC4.B75D
Local irb vxlan vtep:
vrf:vxlan, 13-vni:99999
local router mac:7486.0BC4.B75D
core-irb interface:Vlan99
vtep-ip:10.255.2.1
rx pathid: 0, tx pathid: 0x0
```

### Verify that Remote MAC-IP Address Pair is Learend in the VRF

The following examples verify that remote MAC-IP address pair is learned in the VRF:

```
VTEP-1# show bgp vpnv4 unicast vrf vxlan 10.13.13.13
BGP routing table entry for 10.255.1.1:1:10.13.13.13/32, version 15
Paths: (1 available, best #1, table vxlan)
                                                 <-- VPNv4 VRF BGP table
 Not advertised to any peer
 Refresh Epoch 2
 Local, imported path from [2][10.2.2.2:13][0][48][008E73911977][32][10.13.13.13]/24
(global)
   <<- EVPN type-2, 12vpn RD 10.2.2.2:13, MAC and IP addresses</p>
   10.255.2.1 (metric 3) (via default) from 10.2.2.2 (10.2.2.2)
   - Next hop 10.255.2.1, learned from RR 10.2.2.2
     Origin incomplete, metric 0, localpref 100, valid, internal, best
     Extended Community: ENCAP:8 Router MAC:7486.0BC4.B75D
     Originator: 10.2.2.2, Cluster list: 10.2.2.2
     Local vxlan vtep:
       vrf:vxlan, vni:99999
       local router mac:7035.0956.7EDD
       encap:8
       vtep-ip:10.255.1.1
       bdi:Vlan99
     Remote VxLAN:
       Topoid 0x2(vrf vxlan) <-- VRF vxlan (mapped to ID 2)
       Encap 8 <-- VXLAN encap (type 8)
       Egress VNI 99999
                          <-- VRF VNI
       RTEP 10.255.2.1
                          <-- VTEP-2 Remote Tunnel Endpoint
      rx pathid: 0, tx pathid: 0x0
VTEP-2# show bgp vpnv4 unicast vrf vxlan 10.12.12.12
BGP routing table entry for 10.255.2.1:1:10.12.12.12/32, version 15
Paths: (1 available, best #1, table vxlan)
 Not advertised to any peer
 Refresh Epoch 2
 Local, imported path from [2][10.1.1.1:12][0][48][005F860210E7][32][10.12.12.12]/24
(global)
   <<- EVPN type-2, l2vpn RD 10.1.1.1:12, MAC and IP addresses</pre>
   10.255.1.1 (metric 3) (via default) from 10.2.2.2 (10.2.2.2)
   - Next hop 10.255.1.1, learned from RR 10.2.2.2
     Origin incomplete, metric 0, localpref 100, valid, internal, best
     Extended Community: ENCAP:8 Router MAC:7035.0956.7EDD
     Originator: 10.1.1.1, Cluster list: 10.2.2.2
     Local vxlan vtep:
       vrf:vxlan, vni:99999
       local router mac:7486.0BC4.B75D
       encap:8
       vtep-ip:10.255.2.1
```

```
bdi:Vlan99

Remote VxLAN:

Topoid 0x2(vrf vxlan) <-- VRF vxlan (mapped to ID 2)

Remote Router MAC:7035.0956.7EDD <-- VTEP-1 RMAC

Encap 8 <-- VXLAN encap (type 8)

Egress VNI 99999 <-- VRF VNI

RTEP 10.255.1.1 <-- VTEP-2 Remote Tunnel Endpoint

rx pathid: 0, tx pathid: 0x0
```

### Verify that IP Routes are Inserted in RIB

The following examples show how to verify that IP routes are inserted in RIB:

```
VTEP-1# show ip route vrf vxlan 10.13.13.13
Routing Table: vxlan
Routing entry for 10.13.13.13/32
 Known via "bqp 69420", distance 200, metric 0, type internal
  Last update from 10.255.2.1 on Vlan99, 00:11:33 ago
 Routing Descriptor Blocks:
  * 10.255.2.1 (default), from 10.2.2.2, 00:11:33 ago, via Vlan99 <<- Next hop here is the
                                                                 Core VLAN interface
     Route metric is 0, traffic share count is 1
     AS Hops 0
     MPLS label: none
VTEP-2# show ip route vrf vxlan 10.12.12.12
Routing Table: vxlan
Routing entry for 10.12.12.12/32
 Known via "bgp 69420", distance 200, metric 0, type internal
 Last update from 10.255.1.1 on Vlan99, 00:04:06 ago
  Routing Descriptor Blocks:
  * 10.255.1.1 (default), from 10.2.2.2, 00:04:06 ago, via Vlan99 <--- Next hop here is the
                                                                    Core VLAN interface
     Route metric is 0, traffic share count is 1
     AS Hops 0
     MPLS label: none
```

### Verify that the Adjacency Table Contains Entries for the VRF-Enabled Core VLAN Interface

The following examples show how to verify that the adjacency table contains entries for the VRF-enabled core VLAN interface:

```
VTEP-1# show adjacency vlan 99 detail

Protocol Interface Address

IP Vlan99 10.255.2.1(9) <-- IP unnumbered from Loopback 999

0 packets, 0 bytes

epoch 0

sourced in sev-epoch 6

Encap length 14

74860BC4B75D703509567EDD0800

<-- Local RMAC is 74860BC4B75D, Remote RMAC is 703509567EDD, etype is 800

VXLAN Transport tunnel

<-- Tunnel Interface (RMAC, using VTEP Loopback IP address)
```

```
VTEP-2# show adjacency vlan 99 detail
```

| Protocol                   | Interface      |                            | Address        |                 |          |                     |     |
|----------------------------|----------------|----------------------------|----------------|-----------------|----------|---------------------|-----|
| IP                         | Vlan99         |                            | 10.255.1.1(9)  | < IP unnuml     | oered fr | om Loopback         | 999 |
|                            |                |                            | 0 packets, 0   | bytes           |          |                     |     |
|                            |                |                            | epoch 0        |                 |          |                     |     |
|                            |                |                            | sourced in se  | v-epoch 5       |          |                     |     |
|                            |                |                            | Encap length   | 14              |          |                     |     |
|                            |                |                            | 703509567EDD7  | 4860BC4B75D0800 |          |                     |     |
| <mark>&lt;&lt;- </mark> Lа | ocal RMAC is ' | 703509567EDD,              | Remote RMAC i  | s 74860BC4B75D, | etype i  | <mark>.s 800</mark> |     |
|                            |                |                            | VXLAN Transpo  | rt tunnel       |          |                     |     |
| <mark>&lt;&lt;-</mark> דו  | innel Interfa  | <mark>ce (RMAC, usi</mark> | ng VTEP Loopba | ck IP address)  |          |                     |     |

## Confirm that Adjacency Exists to the VTEP Tunnel IP Address for a Host Device in IP VRF

The following example shows how to confirm that adjacency exists to the VTEP Tunnel IP address for a host device in IP VRF:

```
VTEP-1# show ip cef vrf vxlan 10.13.13.13/32 <-- Remote host in VLAN 13 of VTEP-2
10.13.13.13/32
nexthop 10.255.2.1 Vlan99
```

### **Confirm that Adjacency Exists to Reach Tunnel Destination**

The following example shows how to confirm that adjacency exists to reach tunnel destination:

```
VTEP-1# show ip cef 10.255.1.11
10.255.2.1/32
nexthop 10.1.1.6 TwoGigabitEthernet1/0/2
```

## Confirm that the ICMP Echo Request that Leaves Encapsulated from the Source VTEP Reaches the Loopback Tunnel Endpoint and UDP Destination Port on the Destination VTEP Through the Layer 3 VNI and IP VRF

The following image confirms that the ICMP echo request that leaves encapsulated from source VTEP reaches the Loopback interface and UDP destination port on the destination VTEP through the Layer 3 VNI and IP VRF:

|           | 3 0.000                                                                  | 10.12.12.12       | 10.13.13.13          | ICMP          | 164             | Echo (ping) request |
|-----------|--------------------------------------------------------------------------|-------------------|----------------------|---------------|-----------------|---------------------|
| -         | 4 0.000                                                                  | 10.13.13.13       | 10.12.12.12          | ICMP          | 164             | Echo (ping) reply   |
|           | 5 0.000                                                                  | 10.12.12.12       | 10.13.13.13          | ICMP          | 164             | Echo (ping) request |
| _         | 6 0 000                                                                  | 10 12 12 12       | 10 10 10 10          | TCMD          | 164             | Echo (ning) conly   |
| ►         | Frame 3: 164 b                                                           | ytes on wire (131 | 2 bits), 164 bytes c | aptured (1312 | bits) on interf | ace 0               |
| ►         | Ethernet II, S                                                           | rc: 00:00:00:00:0 | 0:00, Dst: 00:00:00: | 00:00:00      |                 |                     |
| ►         | Internet Protocol Version 4, Src: 10.255.1.1, Dst: 10.255.2.1            |                   |                      |               |                 |                     |
| ►         | > User Datagram Protocol, Src Port: 65478 (65478), Dst Port: 4789 (4789) |                   |                      |               |                 |                     |
| ${\bf v}$ | Virtual eXtensible Local Area Network                                    |                   |                      |               |                 |                     |
|           | Flags: 0x0800, VXLAN Network ID (VNI)                                    |                   |                      |               |                 |                     |
|           | Group Policy ID: 0                                                       |                   |                      |               |                 |                     |
|           | VXLAN Network Identifier (VNI): 99999 🚽 L3 VNI 9999 VRF vxlan            |                   |                      |               |                 |                     |
|           | Reserved: 0                                                              |                   |                      |               |                 |                     |
| ►         | Ethernet II, S                                                           | rc: 00:01:00:01:0 | 0:00, Dst: 74:86:0b: | c4:b7:5d ┥    | VTEP            | -2 Dst: RMAC        |
| ►         | Internet Proto                                                           | col Version 4, Sr | c: 10.12.12.12, Dst: | 10.13.13.13   |                 |                     |
| ►         | Internet Contr                                                           | ol Message Protoc | ol                   |               |                 |                     |

# Troubleshooting Unicast Forwarding Between a VXLAN Network and an IP Network

This scenario might occur when host device 1 attempts to ping an external IP address through a border leaf VTEP. Perform the checks listed in the following table before troubleshooting unicast forwarding between a VXLAN network and an external IP network.

| Table 4: Scenario 4: Troubleshooting | y Unicast Forwarding Between a | a VXLAN Network and an IP Network |
|--------------------------------------|--------------------------------|-----------------------------------|
|--------------------------------------|--------------------------------|-----------------------------------|

| Check to be performed                                                                                    | Steps to follow                                                                                                    |  |  |
|----------------------------------------------------------------------------------------------------|----------------------------------------------------------------------------------------------------|--|--|
| Is one IP address present in the VXLAN network and the other IP address coming from external IP network? | Check the local subnets (or the SVI interfaces) if the remote subnet is present.                                                                    |  |  |
|                                                                                                    | <b>Note</b> Local subnet has the remote subnet listed even in the case of scenario 3.                                                               |  |  |
| Is the EVPN route type 5 being used to send traffic to remote destination?                               | Run the <b>show bgp l2vpn evpn all</b> command in privileged EXEC mode on the VTEP. Look for remote prefix to be displayed as [5] for route type 5. |  |  |

To troubleshoot unicast forwarding between a VXLAN network and an external IP network, follow these steps:

- Verify the provisioning of the EVPN VXLAN Layer 3 overlay network.
- Verify traffic movement from the VXLAN network to the IP network through the border leaf switch using route type 5.

# Verifying the Provisioning of an EVPN VXLAN Layer 3 Overlay Network

See Verifying the Provisioning of an EVPN VXLAN Layer 3 Overlay Network, on page 19 for detailed steps.

# Verifying Traffic from a VXLAN Fabric to an IP Network Through a Border Leaf Switch Using Route Type 5

To verify the movement of traffic from a VXLAN fabric to an external IP network through a border leaf switch, perform these checks:

- 1. Check the Table Entries for BGP, EVPN, and VPNv4 Tables, on page 31
- 2. Check the Table Entries for BGP, EVPN, and VPNv4 Tables, on page 31
- 3. Confirm that Adjacency exists to Reach Tunnel Destination, on page 34

### Check the Table Entries for BGP, EVPN, and VPNv4 Tables

The following examples show how to check the table entries for BGP, EVPN and VPNv4 tables:

VTEP-1# show bgp vpnv4 unicast vrf vxlan 10.9.9.9/32 <- To a remote IP address outside the VXLAN fabric</p> BGP routing table entry for 10.255.1.1:1:10.9.9.9/32, version 150 Paths: (1 available, best #1, table vxlan) <-- VPNv4 VRF BGP table Not advertised to any peer Refresh Epoch 2 Local, imported path from [5][10.255.1.11:1][0][32][10.9.9.9]/17 (global) <-- Learned from EVPN into VPNv4</p> 10.255.1.11 (metric 3) (via default) from 10.2.2.2 (10.2.2.2) Origin IGP, metric 0, localpref 100, valid, internal, best Extended Community: ENCAP:8 Router MAC:EC1D.8B55.F55D Originator: 10.255.1.11, Cluster list: 10.2.2.2 Local vxlan vtep: vrf:vxlan, vni:99999 local router mac:7035.0956.7EDD encap:8 vtep-ip:10.255.1.1 bdi:Vlan99 Remote VxLAN: Topoid 0x2(vrf vxlan) Remote Router MAC:EC1D.8B55.F55D <-- Border\_Leaf\_VTEP RMAC Encap 8 Egress VNT 99999 <-- VNI associated with VRF RTEP 10.255.1.11 <-- Tunnel IP address rx pathid: 0, tx pathid: 0x0 VTEP-1# show bgp 12vpn evpn all route-type 5 0 10.9.9.9 32 <-- This is sent as type 5 as there is no VNI at all for it to be mapped to</p> BGP routing table entry for [5][10.255.1.11:1][0][32][10.9.9.9]/17, version 650 Paths: (1 available, best #1, table EVPN-BGP-Table) Not advertised to any peer Refresh Epoch 2 Local 10.255.1.11 (metric 3) (via default) from 10.2.2.2 (10.2.2.2) <<- Border\_Leaf\_VTEP Tunnel IP address Origin IGP, metric 0, localpref 100, valid, internal, best EVPN ESI: 0000000000000000000, Gateway Address: 0.0.0.0, VNI Label 99999, MPLS VPN Label 0 <-- Using Layer 3 VNI 99999 Extended Community: RT:10.255.1.11:1 ENCAP:8 Router MAC:EC1D.8B55.F55D <-- Route Target and RMAC of Border\_Leaf\_VTEP</p> Originator: 10.255.1.11, Cluster list: 10.2.2.2 rx pathid: 0, tx pathid: 0x0 Border Leaf VTEP# show bgp vpnv4 unicast vrf vxlan 10.12.12.12/32 <<- To VXLAN Fabric IP address on VTEP-1</pre> BGP routing table entry for 10.255.1.11:1:10.12.12.12/32, version 3092 Paths: (1 available, best #1, table vxlan) Not advertised to any peer Refresh Epoch 4 Local, imported path from [2][10.1.1.1:12][0][48][005F860210E7][32][10.12.12.12]/24 (global) <-- EVPN type-2 has been imported to VPNv4, from VTEP-1</p> 10.255.1.1 (metric 3) (via default) from 10.2.2.2 (10.2.2.2) Origin incomplete, metric 0, localpref 100, valid, internal, best Extended Community: RT:10.255.1.11:1 ENCAP:8 Router MAC:7035.0956.7EDD Originator: 10.1.1.1, Cluster list: 10.2.2.2 Local vxlan vtep: vrf:vxlan, vni:99999 local router mac:EC1D.8B55.F55D encap:8

```
vtep-ip:10.255.1.11
     bdi:Vlan99
    Remote VxLAN:
     Topoid 0x2(vrf vxlan)
     Encap 8
      Egress VNI 99999
      RTEP 10.255.1.1
                                      <<- VTEP-1 Tunnel IP address
      rx pathid: 0, tx pathid: 0x0
Border Leaf VTEP# show bgp 12vpn evpn all route-type 2 0 005F860210E7 10.12.12.12
  --- Border_Leaf_VTEP still knows the type-2. This is still exchanged between the VTEPs
    even though the prefix has been imported to VPNv4
BGP routing table entry for [2][10.1.1.1:12][0][48][005F860210E7][32][10.12.12.12]/24,
version 3085
Paths: (1 available, best #1, table EVPN-BGP-Table)
Not advertised to any peer
Refresh Epoch 4
Local
10.255.1.1 (metric 3) (via default) from 10.2.2.2 (10.2.2.2)
 Origin incomplete, metric 0, localpref 100, valid, internal, best
 EVPN ESI: 000000000000000000, Label1 12012, Label2 99999
   <<- Both Layer 2 VNI and Layer 3 VNI labels are seen in type-2,</p>
   but only Layer 3 VNI 99999 is used, once imported to VPNv4
 Extended Community: RT:12:1 RT:10.255.1.1:1 ENCAP:8
   Router MAC:7035.0956.7EDD
  Originator: 10.1.1.1, Cluster list: 10.2.2.2
  rx pathid: 0, tx pathid: 0x0
```

Note

To check if IP routes have been inserted into CEF table, run the **show ip route vrf** *vrf-name* command in privileged EXEC mode.

### Confirm that Adjacency Exists to the VTEP Tunnel IP Address for the Host Device in IP VRF

The following examples show how to confirm that adjacency exists to the VTEP Tunnel IP address for the host device in IP VRF:

| <pre>VTEP-1# show ip cef vrf vxlan 10.9.9.9/32 platform 10.9.9.9/32 Platform adj-id: 0x1A, 0x0, tun_qos_dpidx:0 &lt;&lt;- Adjacency ID to remote IP address</pre> |                                              |                                            |                         |                                        |                                              |                                   |  |  |
|----------------------------------------------------------------------------------------------------|----------------------------------------------|--------------------------------------------|-------------------------|----------------------------------------|----------------------------------------------|-----------------------------------|--|--|
| VTEP-:<br>VLAN                                                                                                    | l# <b>show platform s</b><br>MAC<br>riHandle | oftware fed sw ac<br>Type Seq#<br>diHandle | <b>matm ma</b><br>EC_Bi | <b>cTable vl</b><br>Flags n<br>*a_time | L <b>an 99</b><br>nachandle<br>*e_time ports | siHandle                          |  |  |
| 99                                                                                                    | 7035.0956.7edd<br>0x0                        | 0x8002 0<br>0x5154                         | 0                       | 64 (<br>0                              | )x7ffa48d61be8<br>0 Vlan99                   | 0x7ffa48d630b8                    |  |  |
| 99<br>103                                                                                                    | 7486.0bc4.b75d<br>0x7ffa48fab038             | 0x1000001 0<br>0x7ffa4838cc18              | 0                       | 64 (<br>0                              | )x7ffa48fb1bb8<br>0 RLOC 10.                 | 0x7ffa48fac698<br>255.2.1 adj_id  |  |  |
| 99<br>47                                                                                                    | ecld.8b55.f55d<br>0x7ffa48c9a618             | 0x1000001 0<br>0x7ffa4838cc18              | 0                       | 64 (<br>0                              | )x7ffa48d065e8<br>0 RLOC 10.                 | 0x7ffa48d01d08<br>255.1.11 adj_id |  |  |

## **Confirm that Adjacency exists to Reach Tunnel Destination**

The following example shows how to confirm that adjacency exists to reach Tunnel destination:

```
VTEP-1# show ip cef 10.255.1.11
10.255.1.11/32
nexthop 10.1.1.6 TwoGigabitEthernet1/0/2
```

# **Troubleshooting Tenant Routed Multicast**

See Troubleshoot EVPN VxLAN TRM on Catalyst 9000 Switches document to learn how to troubleshoot issues with TRM in a BGP EVPN VXLAN fabric.